## WIZARPOS Q2 REPALR MANUAL

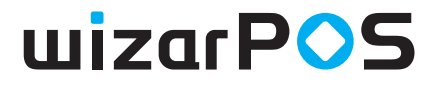

Document number: WI-PD-007 Document version: V0.1

# CONTENTS

## A - Problem & Solution

A01 Device not booting up

A02 Black/blurred display when booting

A03 Stuck at the boot interface and keep restarting

A04 Mobile network has no signal

A05 Cannot detect the SAM card

A06 Ethernet fault

A07 WIFI fault

A08 Poor/fault charging

A09 Incomplete printing, messing/error/garbled printing

- A10 Fail to read contactless card
- A11 Poor card swiping
- A12 IC reading fault
- A13 Security module trigger (terminal interface will be prompted)
- A14 Poor Camera
- A15 LED fault
- A16 Button fault

A17 Tax Control fault

A18 Fingerprint fault

## **B01 Setting Up the Environment**

B01-1 USB Driver InstallationB01 USB Driver Installation

B01-2 Download the tool and firmware package for the preparation

B02 Force burn-in the firmware

B02-1 How to select firmware of B02-1?

B02-1 Burning method

D01 SN Injection

## **C** - Disassembly Manual

C01 Before start C01-1 Power off the device

- C01-2 Safety Instructions
- C01-3 Recommended tools
- C01-4 Screw list
- C01-5 After disassembling the internal components of the device
- C02 Disassembly Preparation
- C02-1 Remove the rubber foot
- C02-2 Open the Battery Cover
- C02-3 Remove the battery
- C02-4 Remove the tamper-evident label
- C02-5 Pull out the medium card (TF card, SIM card, PSAM card, etc.)
- C02-6 Remove fingerprint module (iA)
- C02-7 Replace the paper roller (IS)
- C02-8 Replacement of paper hatch cover (IS)
- C03 Disassembly Split Back Cover
- C03-1 Remove screws
- C03-2 Separate the front and back covers.
- C03-3 Remove the charging contact plate (iA) (IS).
- C03-4 Remove the plastic button
- C04 Disassembly Separate Camera and Speaker Bracket
- C04-1 Separate camera and speaker bracket
- C04-2 Pull out the camera and speaker connector
- C04-3 Replacing the camera (IS)
- C04-4 Replacing the Horn (IS)
- C05 Disassembly Separate the printer holder
- C05-1 Pull out the printer and the contactless antenna plug
- C05-2 Removing the fingerprint module FPC (iA)
- C05-3 Removing the printer holder

<sup>\*</sup>iA - if any -Refers to this part or module as an optional choice, or whether this part or module exist is related to different product batch.

<sup>\*</sup>IS - independent steps - This step is not directly related to the subsequent disassemble action. Skip this step if you do not need to repair or replace this part.

- C05-5 Replace the contactless antenna (IS)
- C06 Disassembly Separate the Motherboard
- C06-1 Pull out the FPC plug of the MSR
- C06-2 Removing the fixing screws on motherboard
- C06-3 Removing the motherboard
- C07 Disassembly Removing Front Shell Assembly
- C07-1 Remove MSR
- C07-2 Removing the main antenna bracket

\*IS - independent steps - This step is not directly related to the subsequent disassemble action. Skip this step if you do not need to repair or replace this part.
\*NS - Necessary Steps - Refers to the step that must be performed during the disassemble process, due to factors of stress or aging, etc.

## WIZARPOS Q2 **REPALR MANUAL**

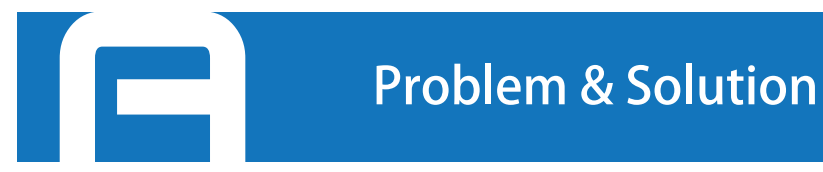

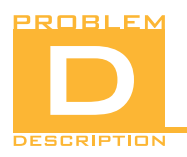

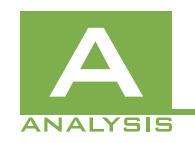

1. The battery run out of power.

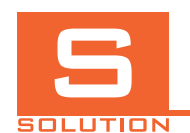

1. Charge or replace the battery.

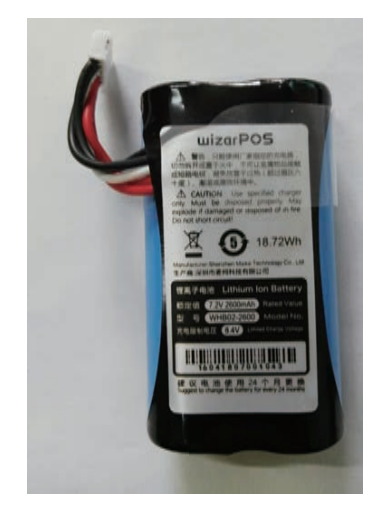

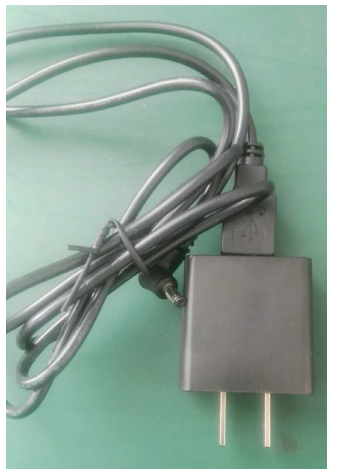

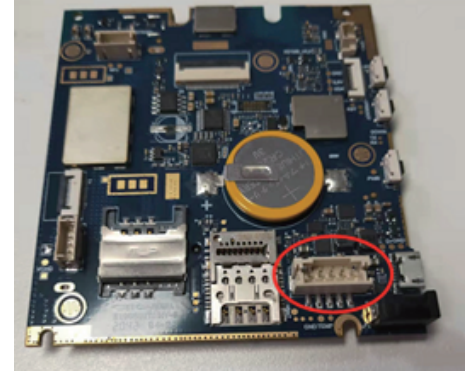

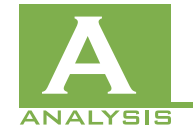

2. Check whether the PIN of the battery connector is broken

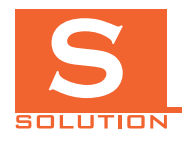

2. Replace the battery connector

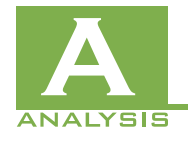

3. Firmware fault

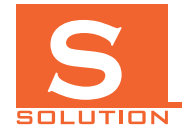

3.Upgrade the firmware

Device not booting up

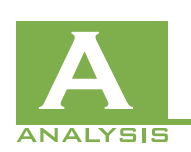

**4.** The security module triggered. If the security module triggered , there will be a warning message displayed on the screen, such as : "Have trigger pin DRS1 " , "Tamper detected! Please contact WizarPOS!"

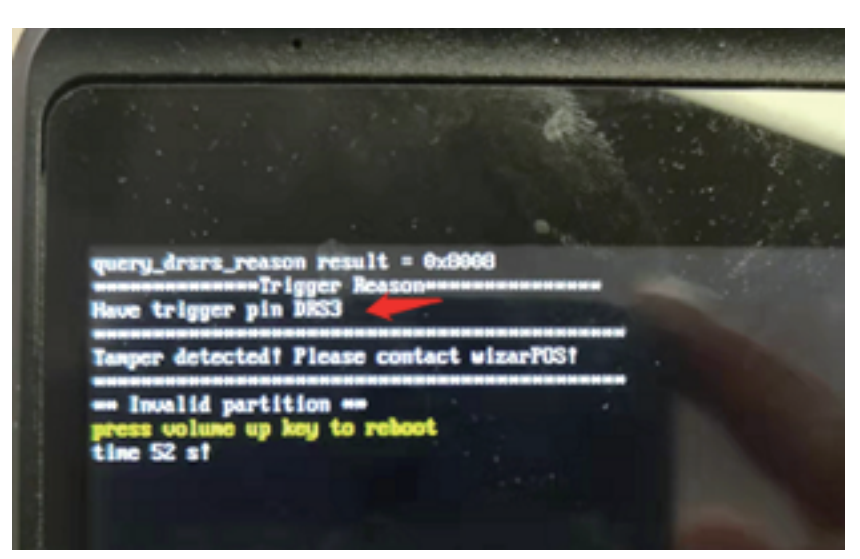

- $\label{eq:4.1} \textbf{(1)} Check if the carbon particles missing. if the carbon particles are lost, add the carbon particles$ 
  - 2 Check if the screws on the back cover are loose. If so, tightened the screws

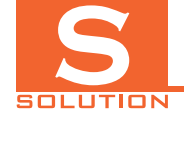

**5.** The small battery triggered. If the small battery triggered , there will be a warning message displayed on the screen, such as : "No Battery", "Tamper detected! Please contact WizarPOS!"

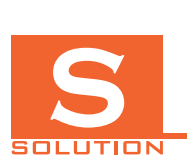

ANALYSIS

**5.** Measure the voltage of small battery with a multimeter. If the voltage is higher than 2.8v, it means the small battery is OK, you only need to recovery the trigger; else, replace the small battery.

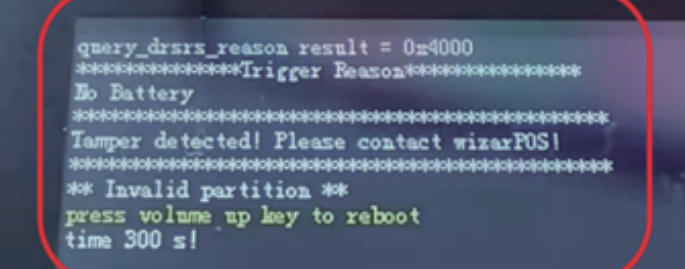

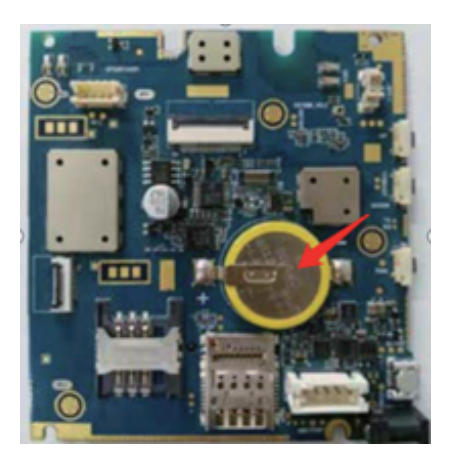

Device not booting up

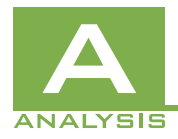

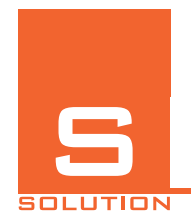

6.Disassemble the machine and check if the power button is broken. If it broken or fall off, please repair the power button and reassemble.

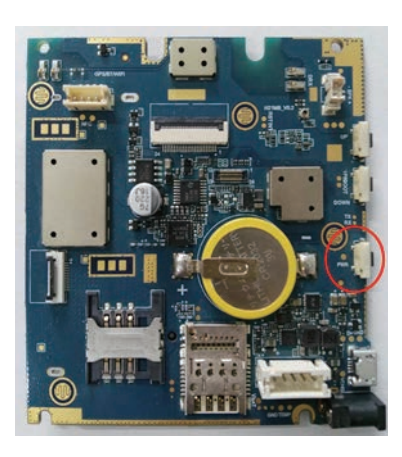

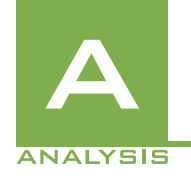

7. Motherboard fault

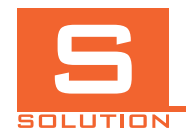

#### 7. Replace the motherboard

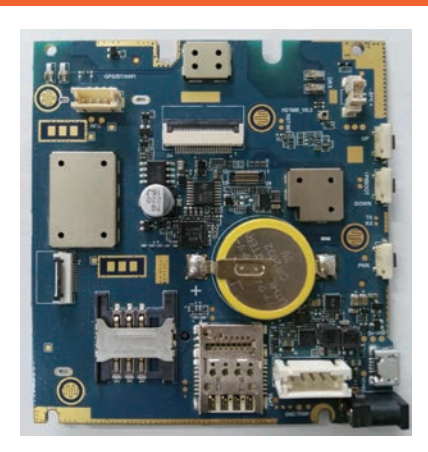

🗖 01-2

Device not booting up

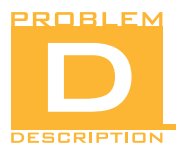

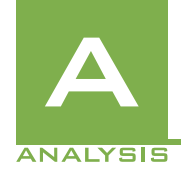

1.Firmware fault

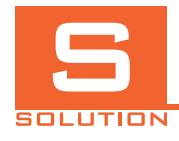

1. Upgrade the firmware

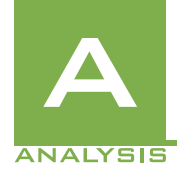

2.Display fault

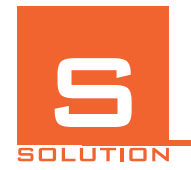

2.Replace the display (normally display and touch panel are replaced together).

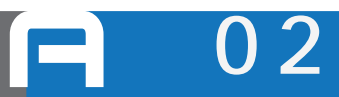

Black/blurred display when booting

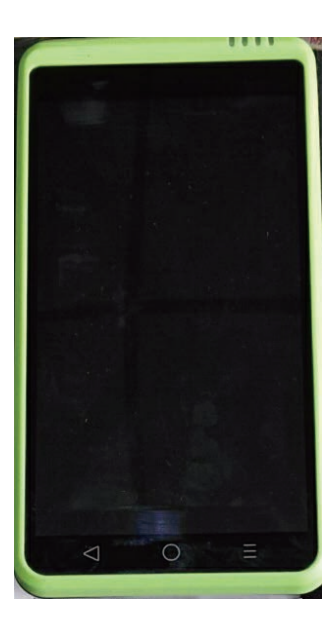

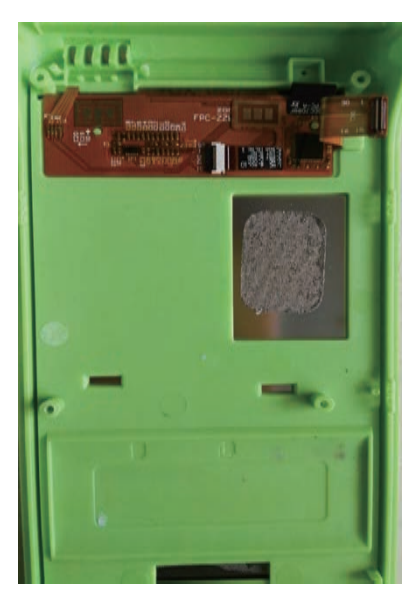

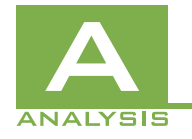

3. Motherboard fault.

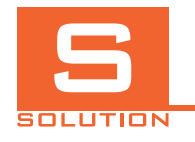

3. Replace the motherboard

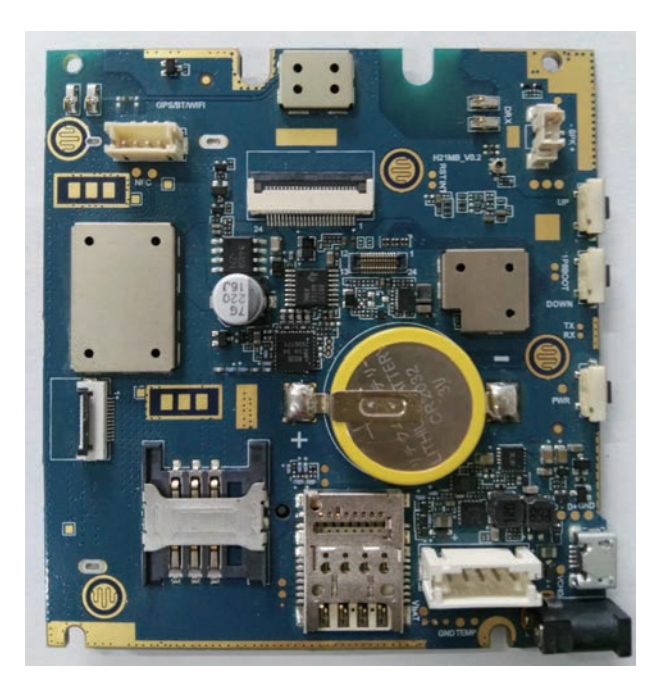

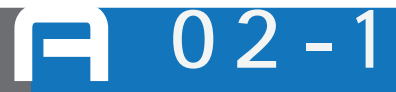

Black/blurred display when booting

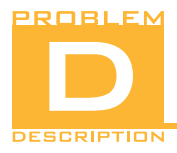

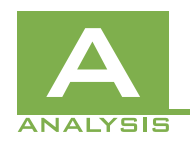

1.0S error.

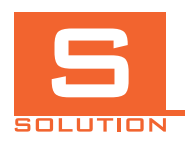

1. Reset to factory settings

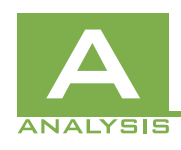

2. Firmware fault.

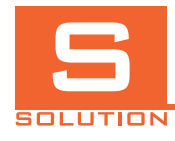

2. Upgrade the firmware

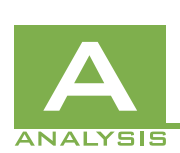

3.Motherboard fault.

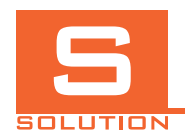

3. Replace the motherboard

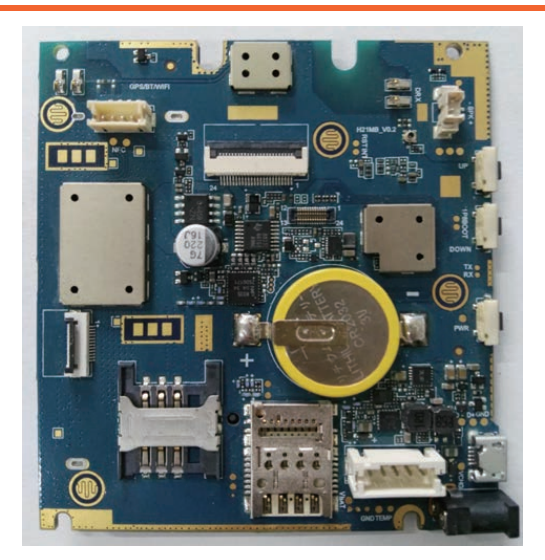

Stuck at the boot interface and keep restarting

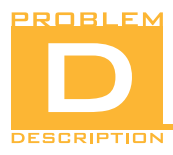

Mobile network has no signal

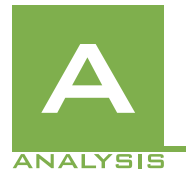

1. SIM card fault.

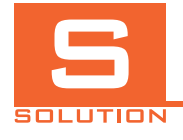

1. Replace the SIM card

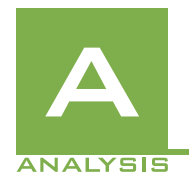

2.Enter the Driver test to test the mobile network. If the signal is weak, the antenna is bad or the contact is poor.

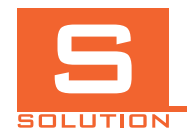

2. Reassemble the antenna or replace the antenna

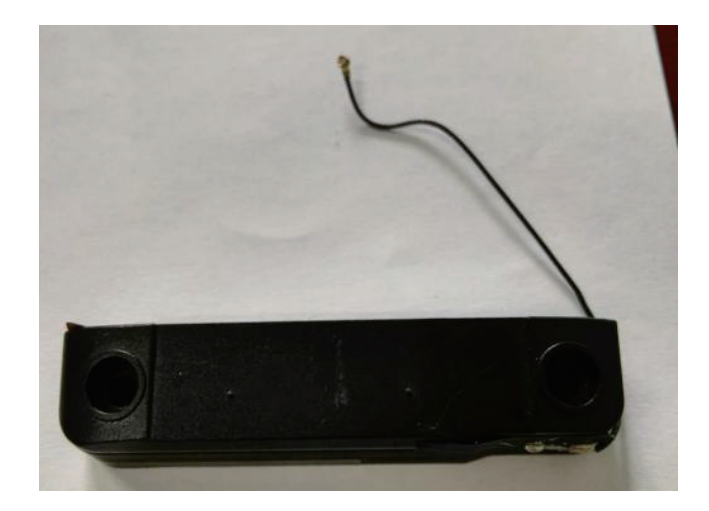

= 04

Mobile network has no signal

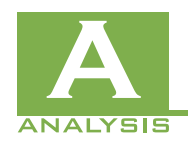

3. Check whether the pin of the SIM card slot is damaged

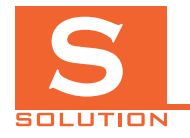

3. Replace the SIM card slot or the motherboard

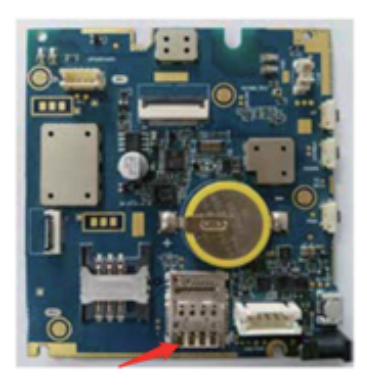

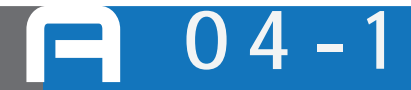

Mobile network has no signal

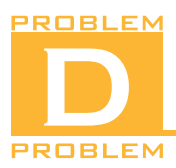

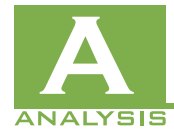

1. SAM card fault

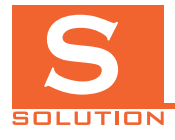

1. Test it with another SAM card

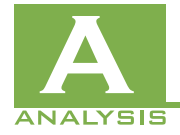

2. Check whether the SAM card slot is broken

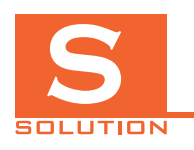

2. Replace the SAM card slot or the motherboard

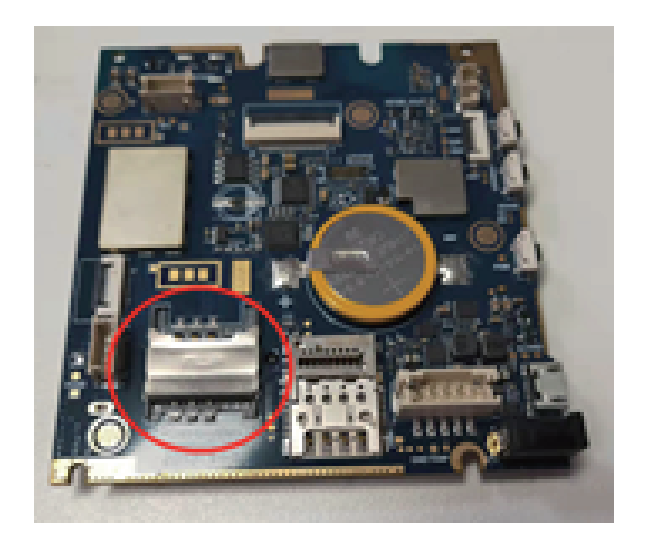

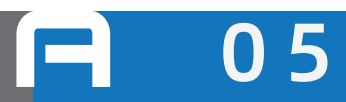

Cannot detect the SAM card

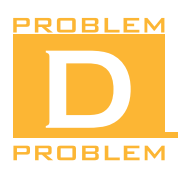

Ethernet fault

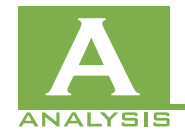

1. Ethernet adapter fault

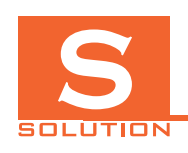

1. Check whether the light of Ethernet adapter is on. You can try to unplug or replace the Ethernet adapter

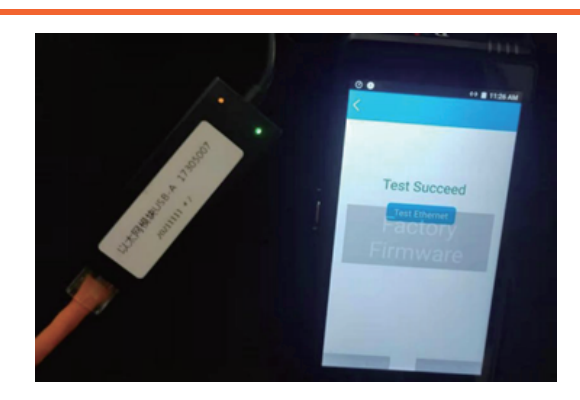

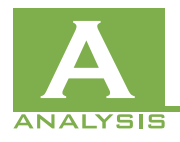

2. USB transfer board fault

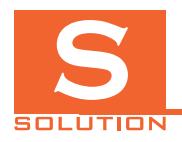

2. Replace the USB transfer board

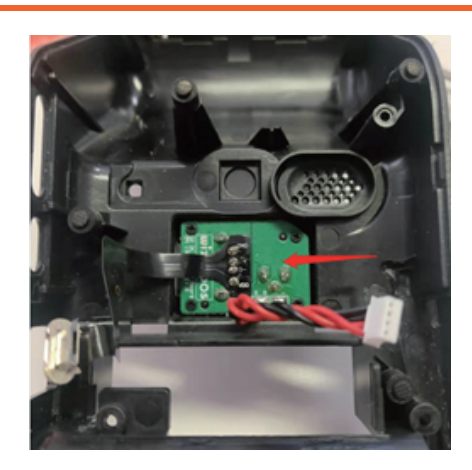

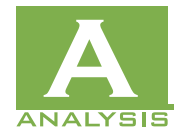

3. Motherboard fault

SOLUTION

3. Replace the motherboard

Ethernet fault

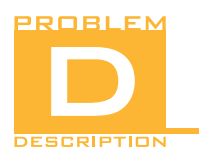

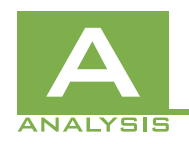

1.May be too many wifi connections

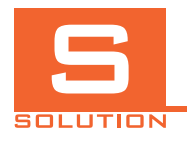

1. Switch other Wifi to check

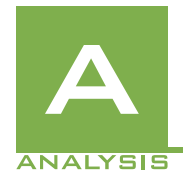

2.Enter the Driver test for the wifi test. If the signal is weak, the wifi antenna is bad or the contact is poor.

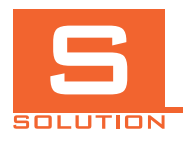

2. Reassemble or replace the wifi antenna.

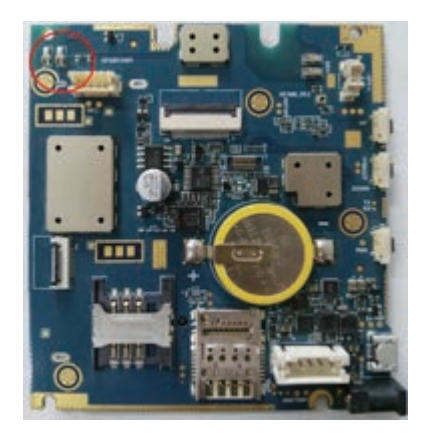

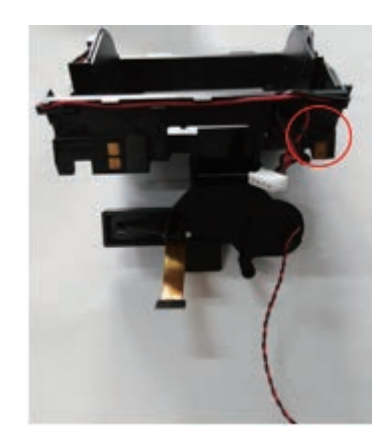

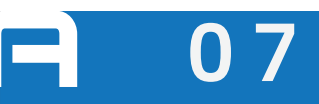

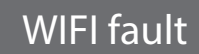

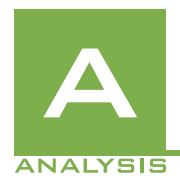

3.Enter the Driver test to perform the wifi test. If the test fails, it is determined that the motherboard is defective.

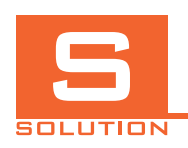

3. Replace the motherboard

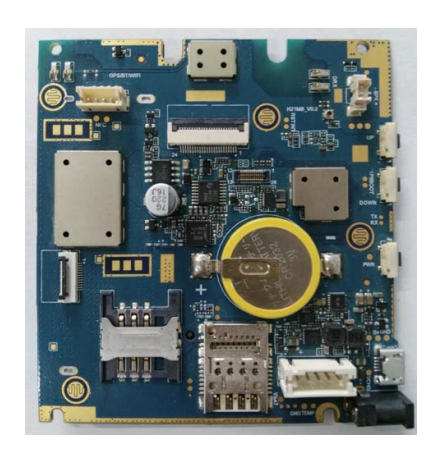

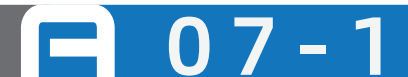

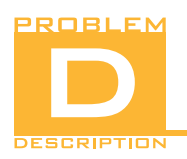

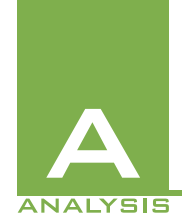

1. Plug the charger into the machine. If the charging light does not light up or flashes, you can cross-validate the charger first, then cross-validate the battery to determine the fault.

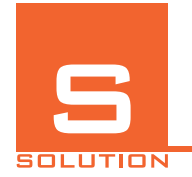

1. Replace the charger or the battery

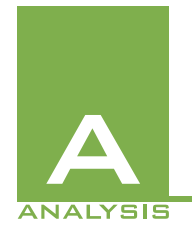

2. Disassemble the device and check whether the DC connector is damaged

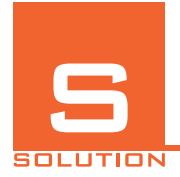

2. Replace the DC connector or the motherboard

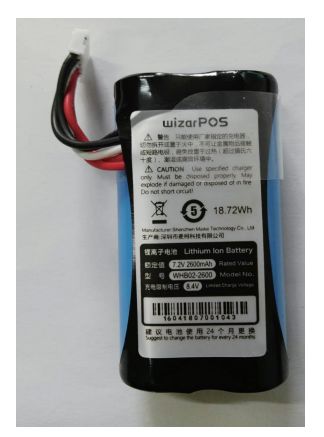

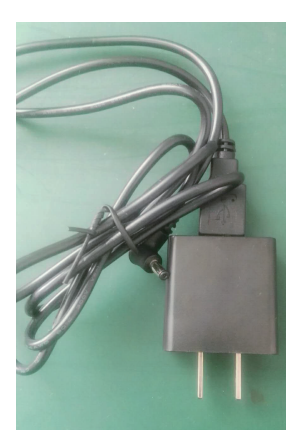

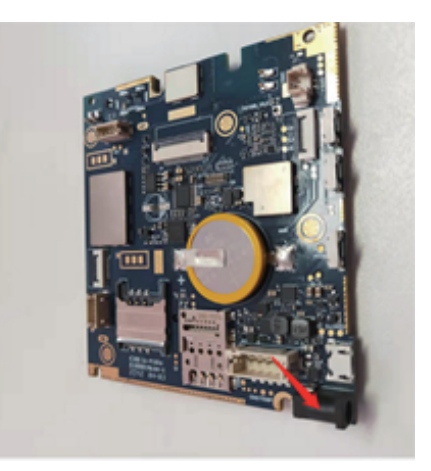

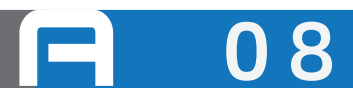

Poor/fault charging

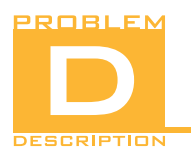

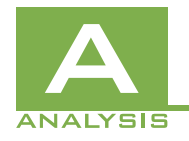

1. check whether the printing paper is reversed

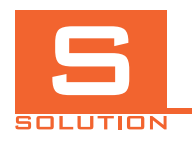

1. reposition the printing paper

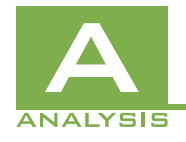

2. Check if the print roller is missing or damaged.

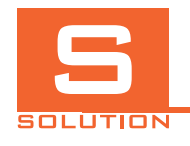

2. Replace the print roller.

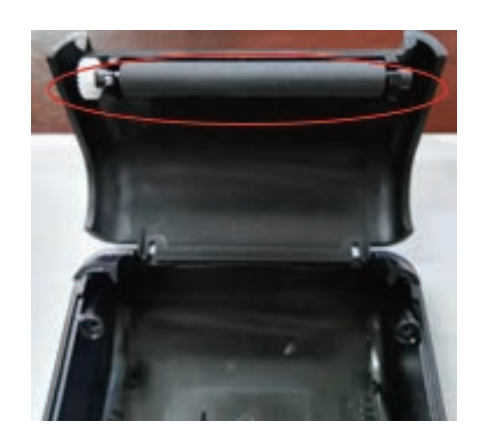

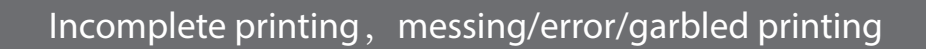

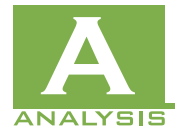

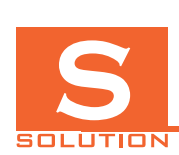

3. Repiace the paper cover.

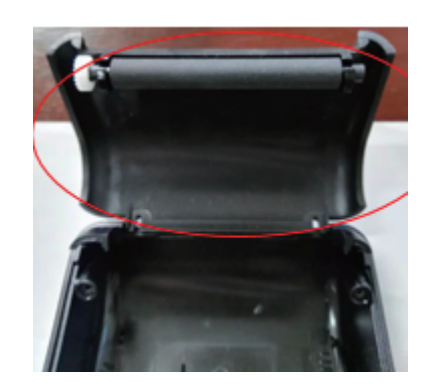

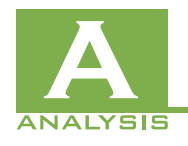

4. Check if the print module gear for damage

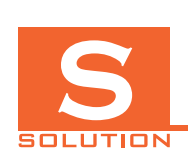

4. Replace the print module.

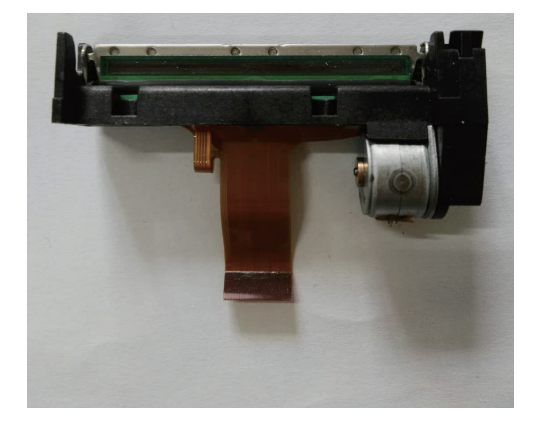

1

Incomplete printing, messing/error/garbled printing

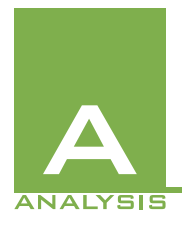

5.Enter the Driver test to test the print. If there is a partial blank in the print result, check the print module TPH for dirt. If there is no dirt, determine the print module fault.

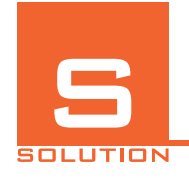

5.Clean the TPH of the print module with a clean cloth dampened with alcohol, remove the machine, and replace the print module.

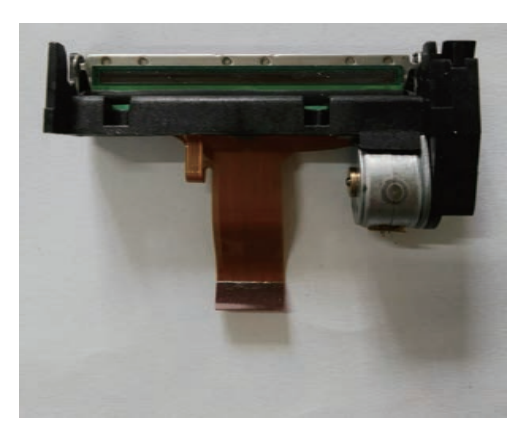

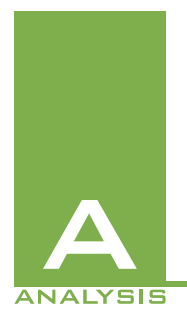

6.Enter the Driver test to print the test. If the print fails and does not print, you can disassemble the machine and check if the FPC cable of the printer is off, due to assembly is not in place. If there is no problem in assembly, please cross-test the print module and the motherboard to check the cause.

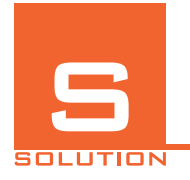

6.Reassemble the printer, or replace the print module, or replace the motherboard.

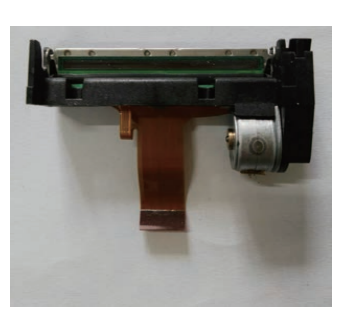

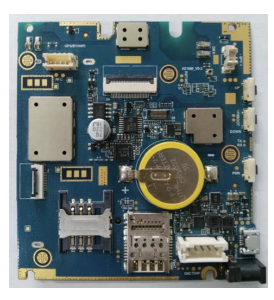

Incomplete printing, messing/error/garbled printing

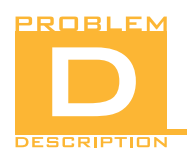

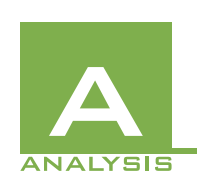

1.Enter the Driver Test and perform a non-card test. If the card does not respond, you can disassemble the machine and check if the antenna is in contact with the motherboard.

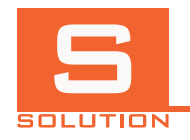

1. Reassemble the antenna.

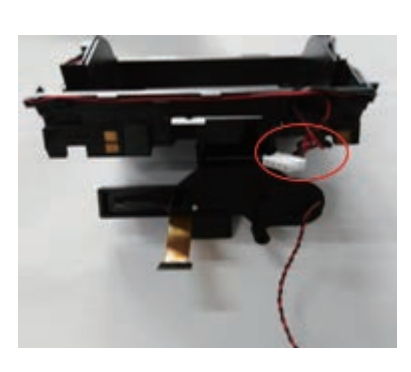

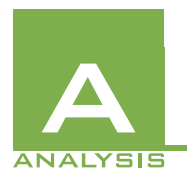

2.If there is no problem with the contact, cross-test the antenna and the motherboard to determine the cause of the defect.

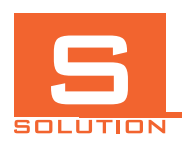

2.Replace the antenna or replace the motherboard.

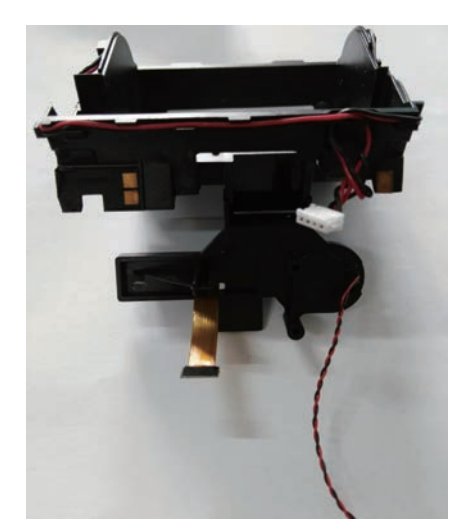

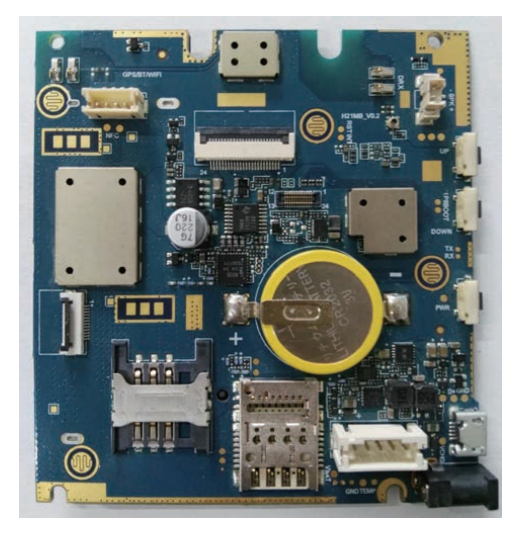

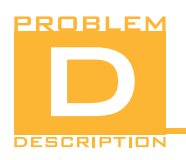

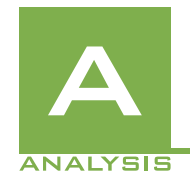

1.Check the card for dirt and impurities.

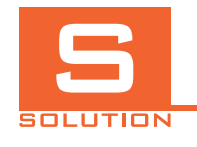

1.Remove dirt and impurities.

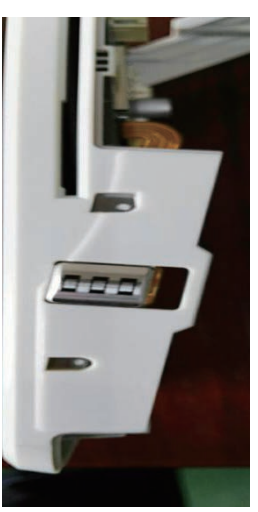

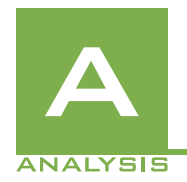

2.Enter the Driver Test and perform a swipe test. If there is a defect, check whether the magnetic head or the FPC of the magnetic head are installed in place after disassembling.

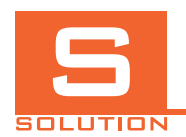

2.Reassemble the magnetic head or the FPC

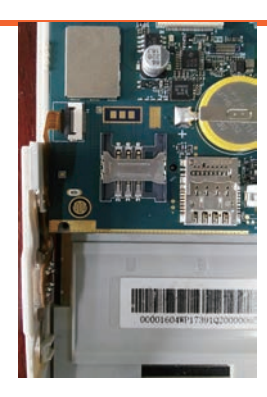

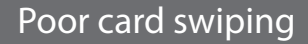

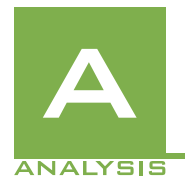

3.After the disassemble, cross-test the magnetic head and the motherboard

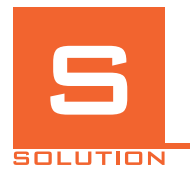

3.Replace the magnetic head or the motherboard.

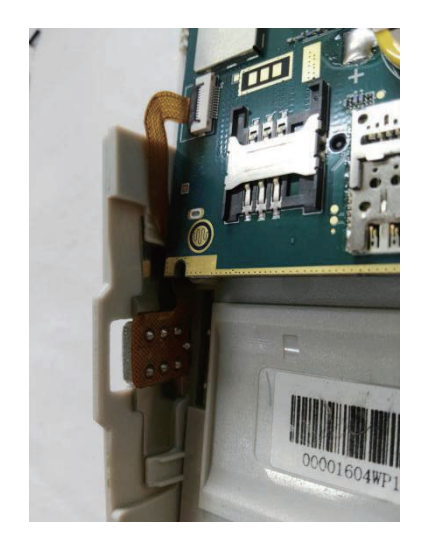

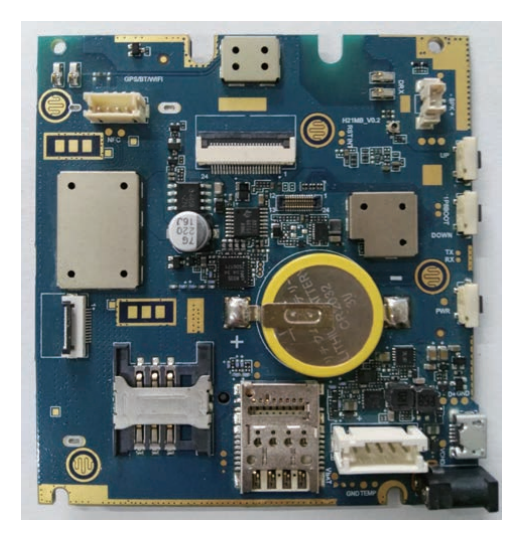

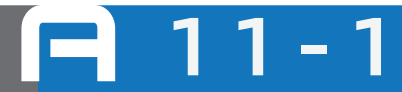

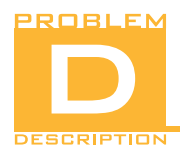

IC reading fault

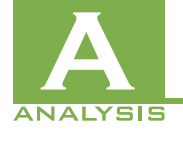

1. IC card fault

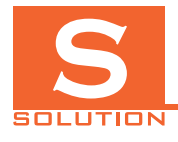

1. Replace another IC card

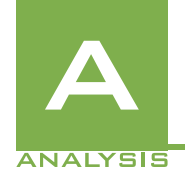

2.Check if there is any foreign matter in the IC card slot.

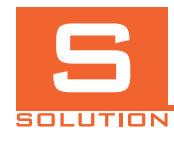

2.remove foreign matters.

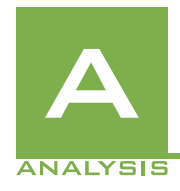

3.Enter the Driver Test and perform the IC card test. If there is a defect, it is determined that the motherboard is defective.

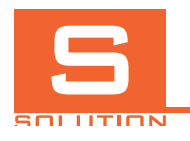

3. Replace the motherboard

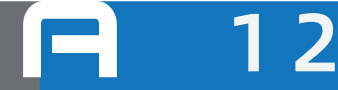

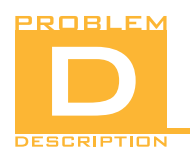

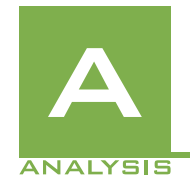

1.Security module trigger (the terminal interface will have relevant information prompts)

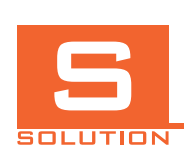

1.Replace the top cover or replace the lower cover. If the screw is missing, add the screw.

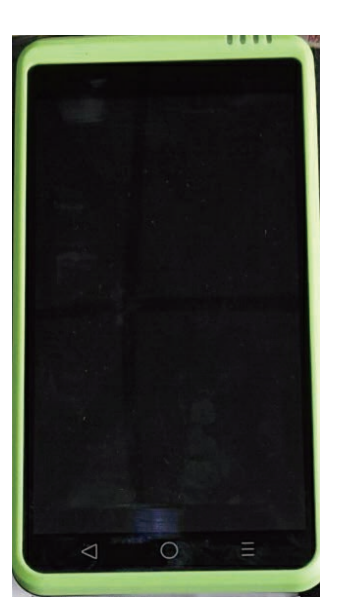

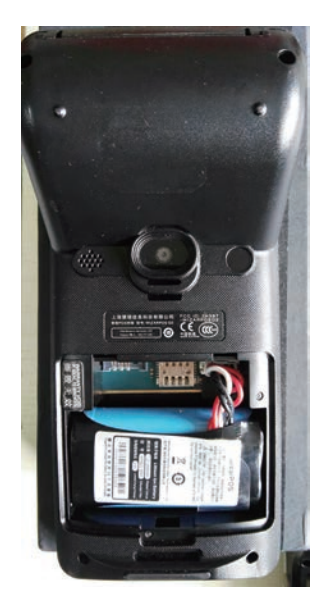

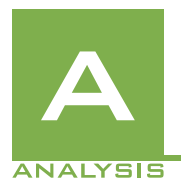

2.After disassemble the machine, check if the carbon particles are assembled in place and the PCBA is free of dirt.

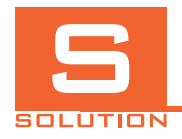

2. Reassemble the carbon particles and clean the PCBA.

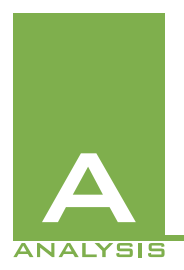

3.After disassembling, use the multimeter voltage file to test the small motherboard battery on the motherboard. The test voltage is between 2.8V and 3.2V. If the small battery is out of power, it is determined that the small battery is defective.

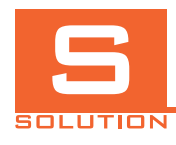

3.Replace the small battery.

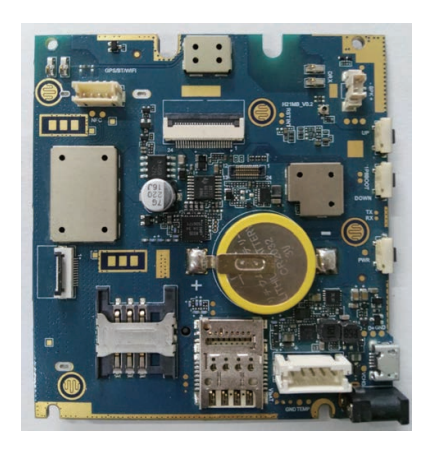

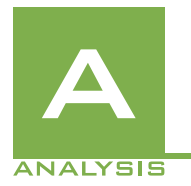

4.After disassembling, cross-test the carbon particles and the motherboard to determine the cause of the defect.

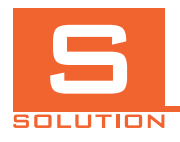

4.Replace the carbon particles or replace the motherboard..

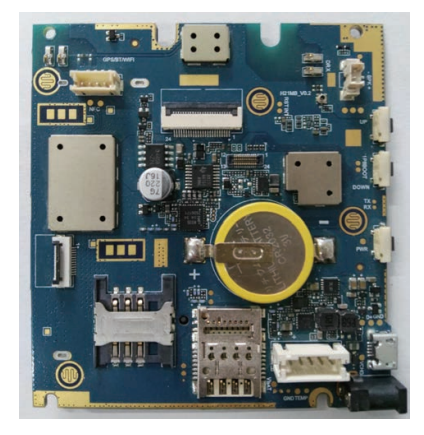

Security module trigger (terminal interface will be prompted)

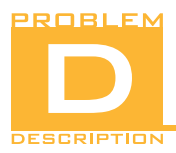

Poor Camera

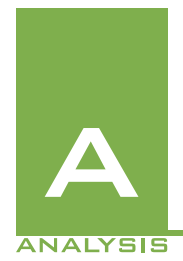

1.Enter the Driver test for scanning test. If there is blurring, please check if the camera lens is dirty. If there is no dirt, you can cross-test the camera and motherboard to determine the cause of the defect.

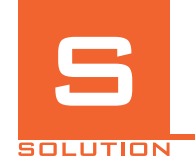

1.Clean the camera lens, replace the camera, or replace the motherboard.

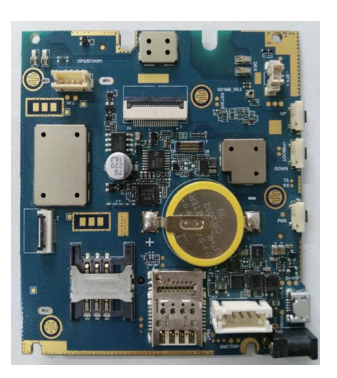

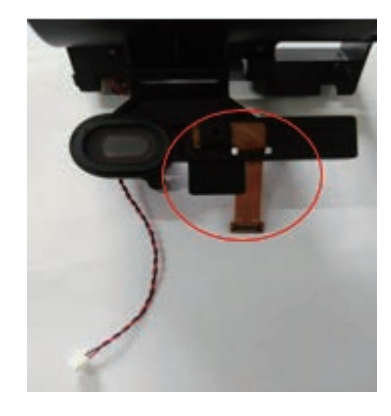

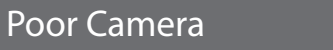

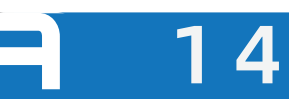

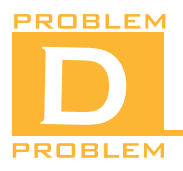

LED fault

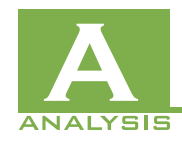

Check whether the liquid entered and corroded the motherboard

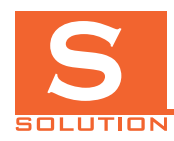

Replace the motherboard

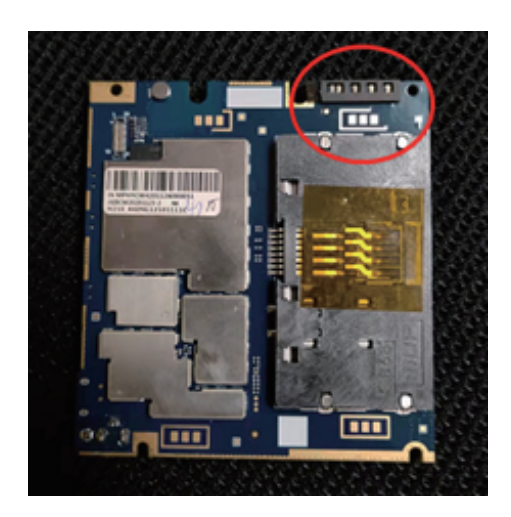

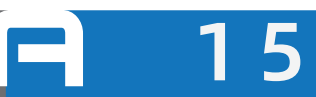

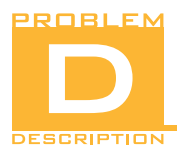

Button fault

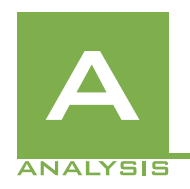

1.Check if it is a button problem

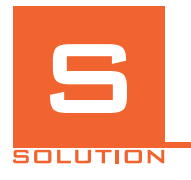

1.Disassemble the machine and check if the button are fall off. If so, please repair the button or replace the motherboard

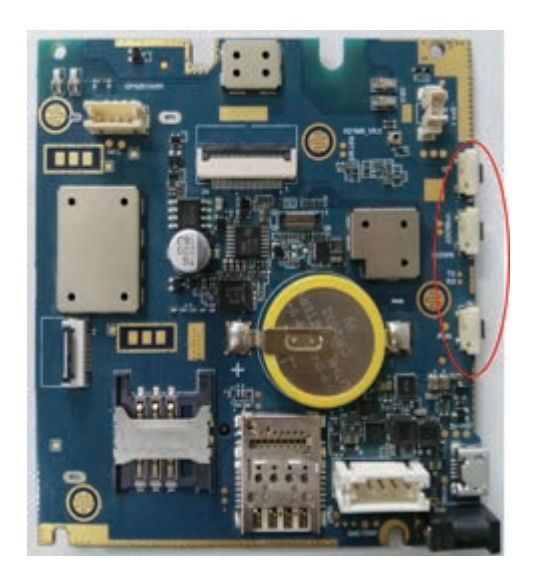

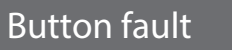

1

6

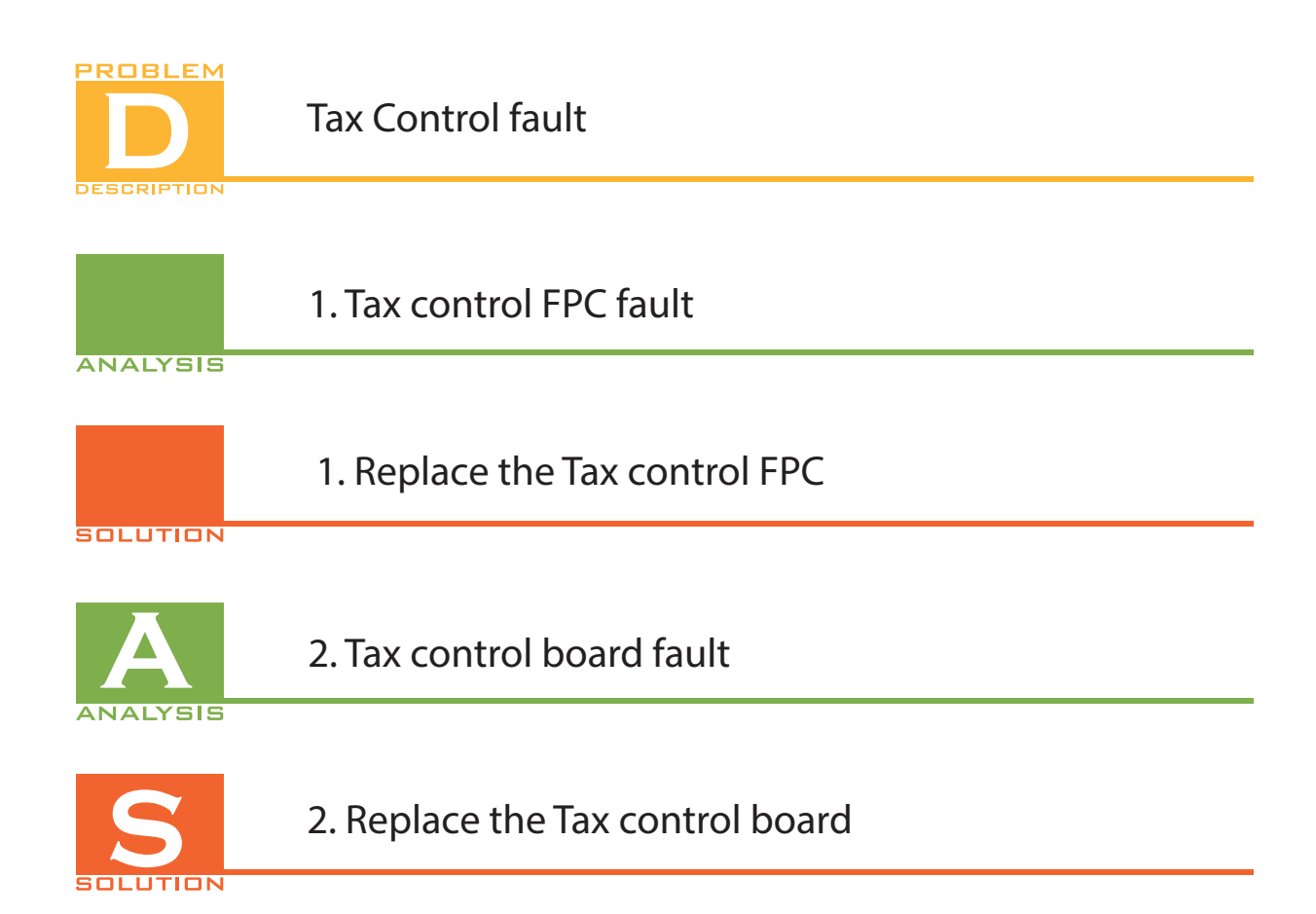

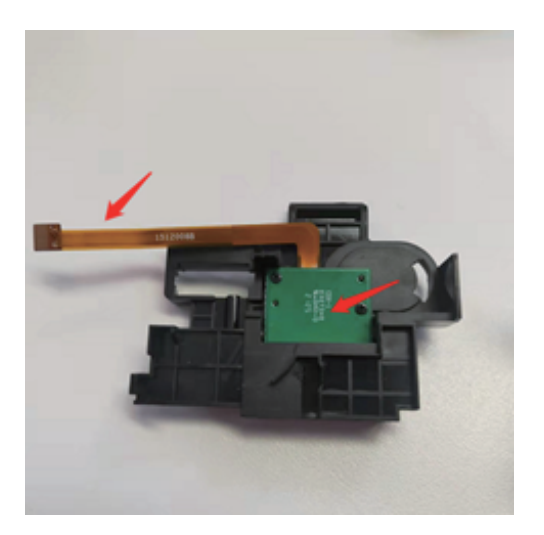

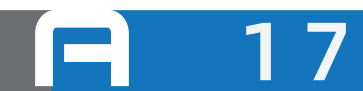

Tax Control fault

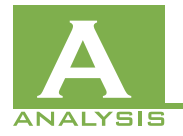

#### 3. Tax control fixture

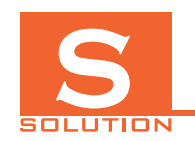

#### 3. Replace the Tax control fixture

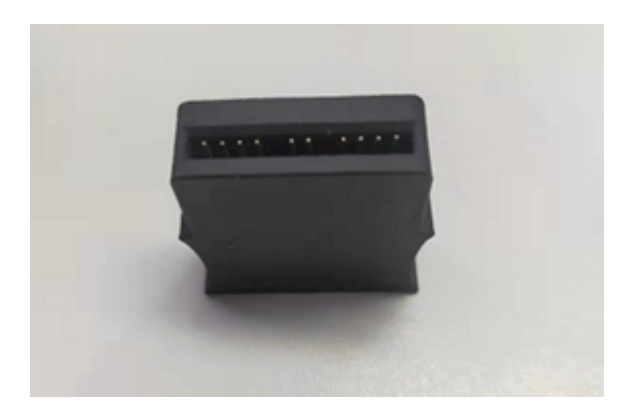

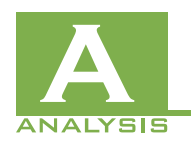

4. Motherboard fault

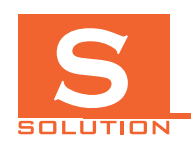

4. Replace the motherboard

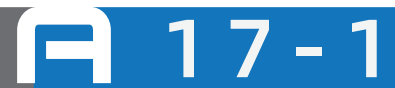

Tax Control fault

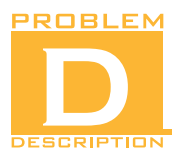

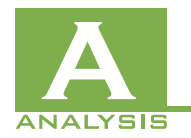

### 1. Fingerprint FPC fault

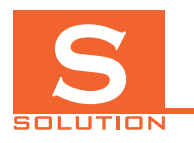

#### 1. Replace the fingerprint

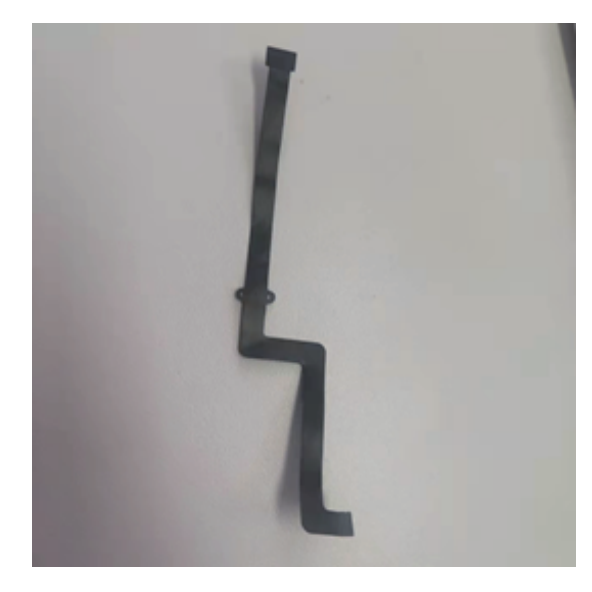

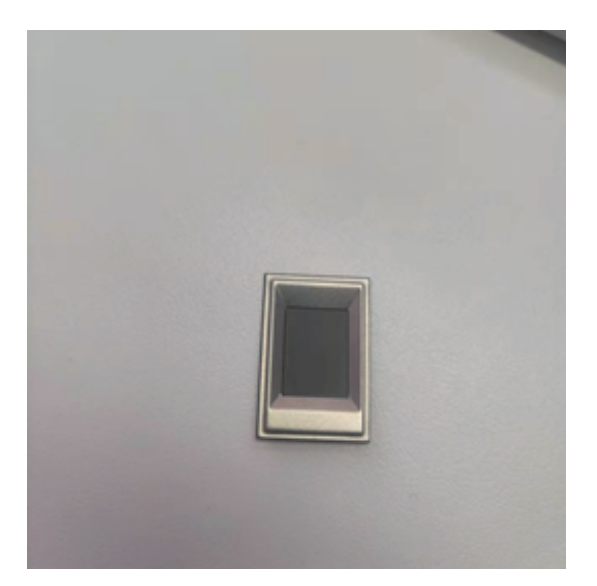

8

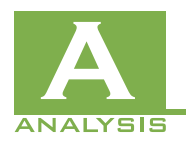

2. Fingerprint module fault

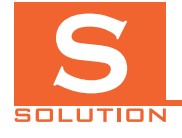

2. Replace the fingerprint module

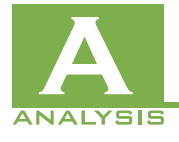

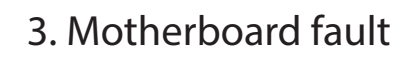

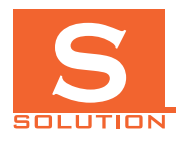

3. Replace the motherboard

Fingerprint fault

## WIZARPOS Q2 REPALR MANUAL

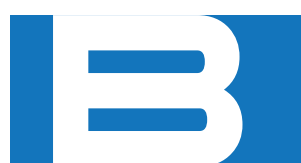

Setting Up the Repair Environment

### **B01 Setting Up the Environment**

#### 1. USB Driver Installation

• Install the driver Qualcomm-ADB&USB-driver(8916).zip, after the

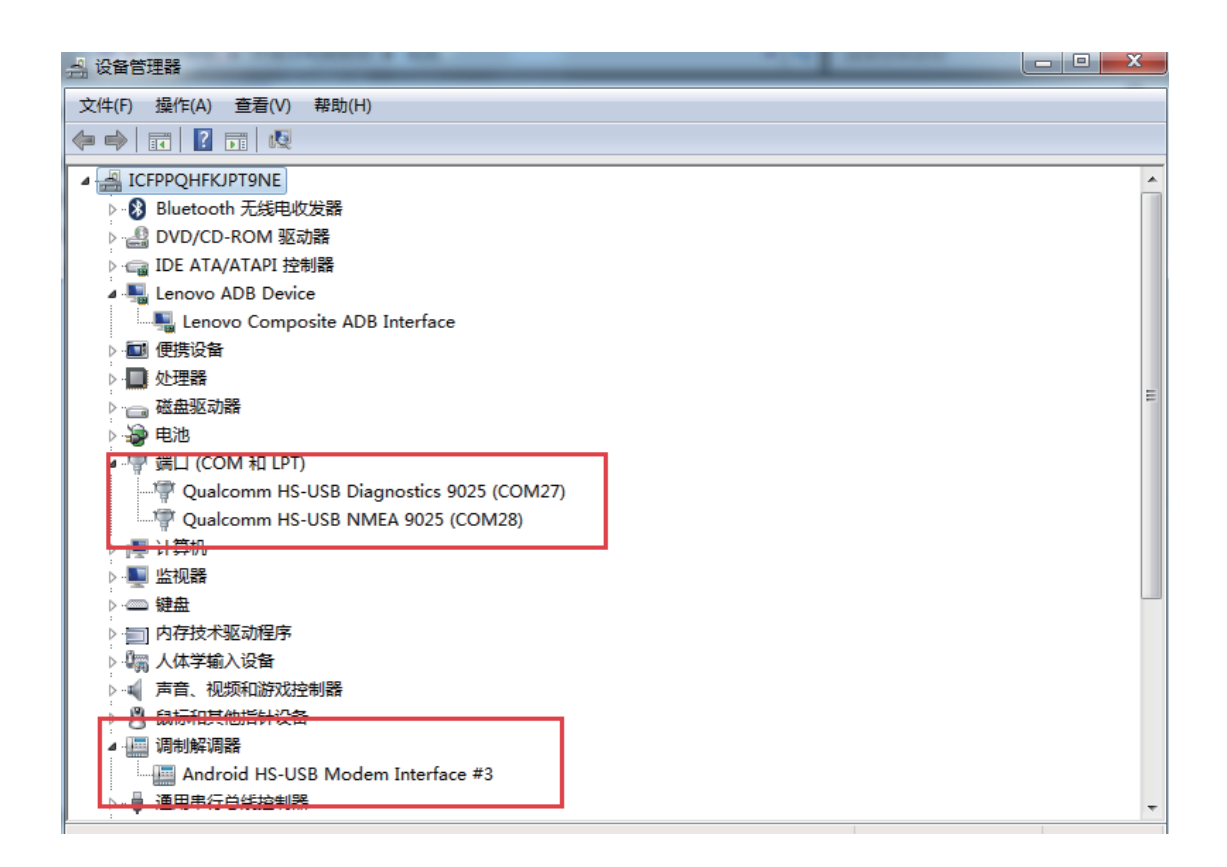

B01-2 Download the tool and firmware package for the preparation

Download tool: 8x10-12downloadV1.0.zip

• Firmware package: YYYYMMDD-Q2-factimage-pcbX-efuse(Exp3).zip

 $\triangle$  FTP address of the tool:

ftp://sdkuser:wizsdkar@ftp.wizarpos.com/Qualcomm-ADB&USB-driver(8916).zip ftp://sdkuser:wizsdkar@ftp.wizarpos.com/Q2-update-tool-1.7.1.zip ftp://sdkuser:wizsdkar@ftp.wizarpos.com/

### B02 Force burn-in the firmware

- Requires windows system environment support;
- •
- File: Q2-update-tool-1.7.1.zip;
- •
- Run the program:

| 📥 QCOM EMCF                                               | 9 Mul | ti-Port Software | Upgrad | e To | ol 1.7.1 - L | Iniscope Technol | ogi    | es          |                       |                  | • 💌   |
|-----------------------------------------------------------|-------|------------------|--------|------|--------------|------------------|--------|-------------|-----------------------|------------------|-------|
| [01] COM8                                                 | Ţ     | በ%               |        |      | 00m:00s      | [0/93][0/0]      | Ì      | 储!          |                       | Start            | Reset |
| [02] COM17                                                | Ţ     | 0%               |        |      | 00m:00s      | [0/93][0/0]      | 。<br>前 | <br>忧绪!     |                       | Stort            | Reset |
| V [03] COM23                                              | •     | 896              | 端口     | 문    | 00m:00s      | [0/93][1/3]      | 前      | 1绪!         |                       | Start            | Reset |
| COM35                                                     | Ţ     | 0%               |        | Ĩ    | 00m:00s      | [0/93][0/0]      | 刻      | t绪!         |                       | Start            | Reset |
| COM44                                                     | -     | 0%               | Port   | -    | 00m:00s      | [0/93][0/0]      | 剠      | 1绪!         |                       | Start            | Reset |
| COM53                                                     | -     | 0%               |        |      | 00m:00s      | [0/93][0/0]      | 剠      | t绪!         | <u></u>               | Start            | Reset |
| COM62                                                     | -     | 0%               |        |      | 00m:00s      | [0/93][0/0]      | 힜      | 储:          | Start burning         | Start            | Reset |
| [08] COM71                                                | -     | 0%               |        |      | 00m:00s      | [0/93][0/0]      | 힜      | 1绪!         |                       | Start            | Reset |
| COM80                                                     | -     | 0%               |        |      | 00m:00s      | [0/93][0/0]      | 힜      | t绪!         |                       | Start            | Reset |
| [10] COM89                                                | -     | 0%               |        |      | 00m:00s      | [0/93][0/0]      | 討      | 储:          |                       | Start            | Reset |
| [11] COM98                                                | -     | 0%               |        |      | 00m:00s      | [0/93][0/0]      | 討      | 储:          |                       | Start            | Reset |
| [12] COM10                                                | -     | 0%               |        |      | 00m:00s      | [0/93][0/0]      | 就      | 储结!         |                       | Start            | Reset |
| [13] COM116                                               | 5 👻   | 0%               |        |      | 00m:00s      | [0/93][0/0]      | 剠      | 1绪!         |                       | Start            | Reset |
| [14] COM125                                               | 5 👻   | 0%               |        |      | 00m:00s      | [0/93][0/0]      | 剠      | 1绪!         |                       | Start            | Reset |
| [15] COM134                                               | -     | 0%               |        |      | 00m.00s      | (0/93)[0/0]      | eli    | 绪!          |                       | Start            | Reset |
| [16] COM143                                               | - 1   | 0%               |        |      | 00m:00s      | [0/93][0/0]      | 勍      | 储 <b>绪!</b> |                       | Start            | Reset |
| Enable All Download Mode:                                 |       |                  |        |      | Software     | lpgrade 👻        | •      |             | Open Device Manager   | Start            | All   |
| Reboot Phone when Finish Port Mode:                       |       |                  |        |      | Diagnosti    | es 9020 🔻        | •]     |             | Open Operation Manual | Reset            | A11   |
| E:\Q2\Q2-image=20170816 (Exp3)                            |       |                  |        |      |              |                  |        |             |                       | Software Version |       |
| 故供版本及MD5值检测完成! 请占击 Start All或Start 按钮开始 Download或Ungrades |       |                  |        |      |              |                  |        |             |                       |                  |       |
| Firmware                                                  |       |                  |        |      |              |                  |        |             |                       | bA               |       |

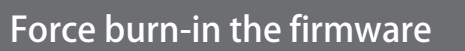

02
#### B02-1 How to select firmware of B02-1?

How to Distinguish PCBB and PCBC Board and Firmware Selection

As shown in the following figure:

H21MB\_V0.2 is PCBB board and select PCBB firmware.

H21MB\_V0.3, H21MB\_V0.4 and H21MB\_V0.5 are PCBC boards, select PCBC firmware.

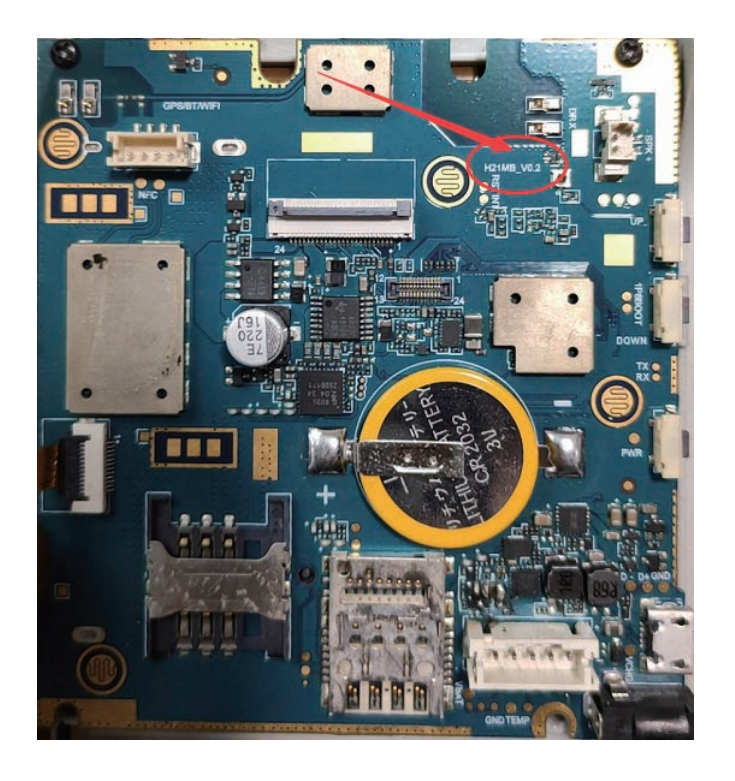

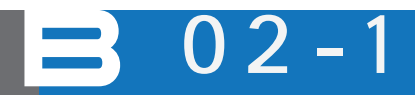

Force burn-in the firmware

#### **B02-1 Burning method**

1. Regular mode, suitable for strong burning firmware in the boot state: When the power is on, connect the USB cable, obtain the programming mode and port number from the device manager, configure it to the location indicated in the figure below, and click "Start".

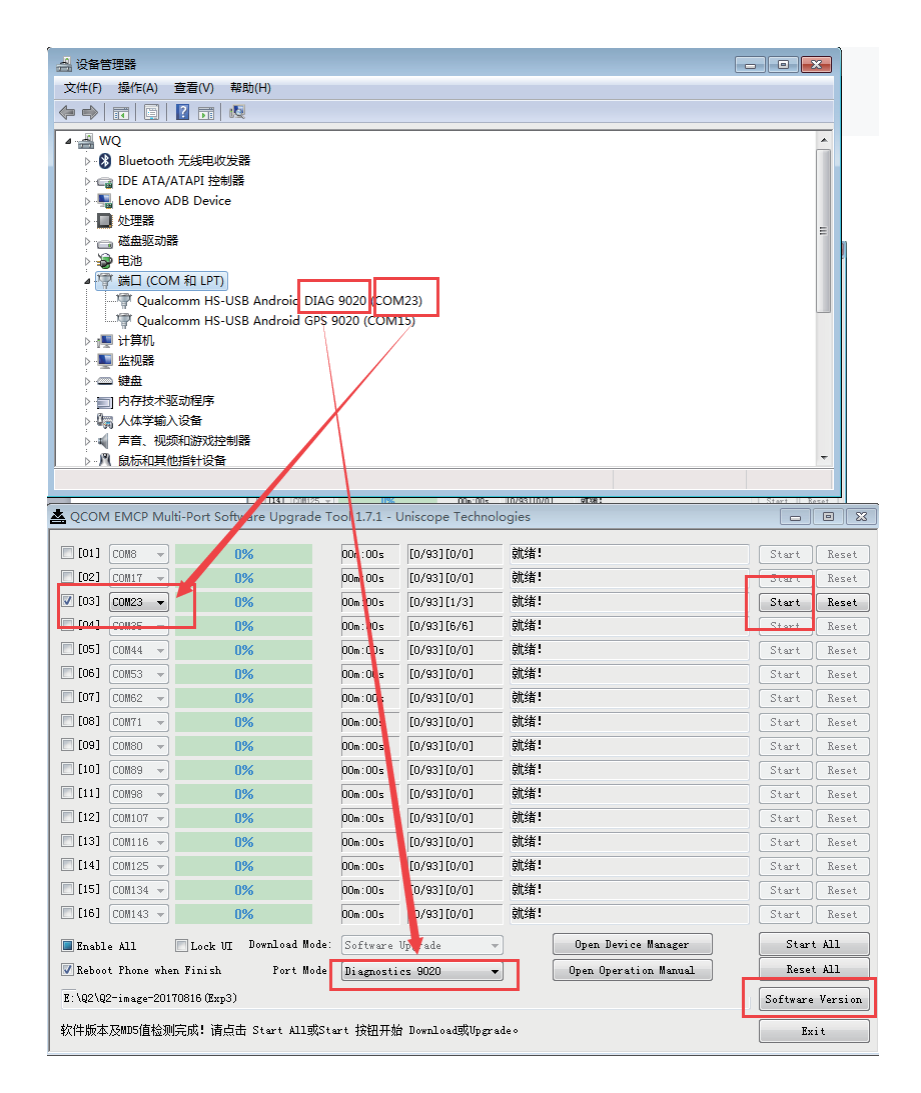

2. Emergency mode, suitable for other states (need to remove back cover):

- A) Plug in the battery
- B) Use tweezers and other tools to shorten these two points

C) Loosen the short contacts and power switches after pressing the power button for more than 3 seconds

D) Plug in a USB cable

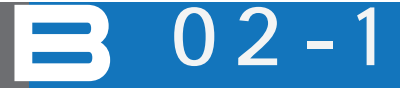

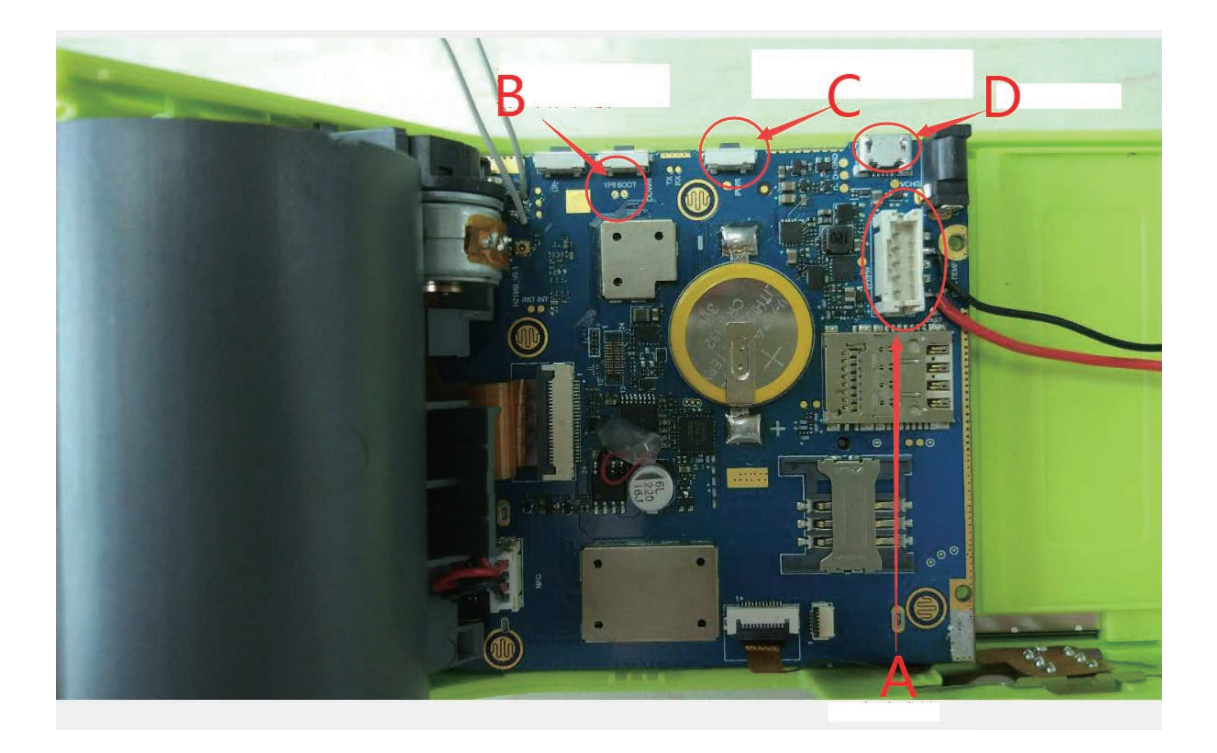

E) Follow the steps below to enter the emergency mode, configure the parameters and click "Start":

| 文(年(F) 操作(A) 重着(M)                                                                                                    | 報助(H)<br>122 ② ● ● ● ●<br>222器<br>利器<br>-USE QDLoader 90                                                                          | 08 COM28              | 2               |                       |                 |
|----------------------------------------------------------------------------------------------------|----------------------------------------------------------------------------------------------------|-----------------------|-----------------|-----------------------|-----------------|
|                                                                                                    | <ul> <li>               後         </li> <li>             かび接路         </li> <li>             +USE QDLoader 90         </li> </ul> | 08 COM28              | <u></u>         |                       |                 |
| <ul> <li>WQ</li> <li>Bluetooth 无线电或</li> <li>GlDE ATA/ATAPI 控</li> <li>型 处理器</li> <li>型 处理器</li> <li>電 磁曲驱动器</li> <li>学 第四 (COM 和 LPT)</li> <li>学 第四 (COM 和 LPT)</li> <li>学 第四 (COM 和 LPT)</li> <li>学 第四 (COM 和 LPT)</li> <li>型 計算机</li> <li>学 计算机</li> <li>型 健曲</li> <li>回 内存技术驱动程序</li> <li>目 内存技术驱动程序</li> <li>目 内存技术驱动程序</li> <li>目 (COM 和 LPT)</li> <li>(COM 和 LPT)</li> <li>(COM A LPT)</li> <li>(COM A LPT)</li> <li>(COM A LPT)</li> <li>(COM A LPT)</li> <li>(COM A LPT)</li> <li>(COM A LP</li></ul> | 文发器<br>制器<br>-USE QDLoader 90                                                                                                    | 08 <mark>COM28</mark> | )               |                       |                 |
| <ul> <li>&gt; ···································</li></ul>                                                                                                    | 空制器<br>译<br>各                                                                                                    |                       |                 |                       | -               |
| QCOM EMCP Multi-Port S                                                                                                    | offware Upgrade T                                                                                                    | ool 1.7.1 -           | Uniscope Techno | logies                |                 |
|                                                                                                    | 0%                                                                                                    | UUm:UUs               | [0/93][0/0]     | □                     | Start Kese      |
|                                                                                                    | 0%                                                                                                    |                       | [0/93][0/0]     |                       | Start Kesei     |
|                                                                                                    | 0%                                                                                                    | 00=:00=               | [0/93][1/3]     | 2012日・<br>合計分生!       | Start Reset     |
|                                                                                                    | 0.02                                                                                                    | 00=:00=               | [0/93][0/0]     | 705日・                 | Start Reset     |
|                                                                                                    | 0%                                                                                                    | 0.00s                 | [0/93][0/0]     | 705日・                 | Start Reset     |
|                                                                                                    | 0%                                                                                                    | 00:00:                | [0/93][0/0]     |                       | Start Reset     |
|                                                                                                    | 0%                                                                                                    | 00+:00+               | [0/93][0/0]     |                       | Start Reset     |
|                                                                                                    | 0%                                                                                                    | 00.00*                | [0/93][0/0]     | 前绪!                   | Start Rese      |
|                                                                                                    | 0%                                                                                                    | 000 000               | [0/93][0/0]     | 就绪!                   | Start Rese      |
| [11] COM93 -                                                                                                    | 0%                                                                                                    | 00m 00s               | [0/93][0/0]     | 就绪!                   | Start Rese      |
| [12] COM102 -                                                                                                    | 0%                                                                                                    | 00m : 00s             | [0/93][0/0]     | 就绪!                   | Start Rese      |
| [13] COM111 -                                                                                                    | 0%                                                                                                    | 00m: 0s               | [0/93][0/0]     | 就绪!                   | Start Rese      |
| [14] COM120 -                                                                                                    | 0%                                                                                                    | / 00m:0 s             | [0/93][0/0]     | 就绪!                   | Start Rese      |
| [15] COM129 -                                                                                                    | 0%                                                                                                    | 00m:00                | [0/93][0/0]     | 就绪!                   | Start Rese      |
| [16] COM138 -                                                                                                    | 0%                                                                                                    | ) 00m:00              | [0/93][0/0]     |                       | Start Rese      |
| Enable All Lock                                                                                                    | UI Download Mode:                                                                                                    | Software              | Upgrade         | Open Device Manager   | Start All       |
| Keboot Phone when Finish                                                                                                    | . Port Mode:                                                                                                    | QDLoader              | 9008            | Open Operation Manual | Keset All       |
| E:\Q2\Q2-image=20170816(Ex                                                                                                    | p3)                                                                                                    |                       |                 |                       | Software Versio |

**3** 0 2 - 1

#### Force burn-in the firmware

# WIZARPOS Q2 REPALR MANUAL

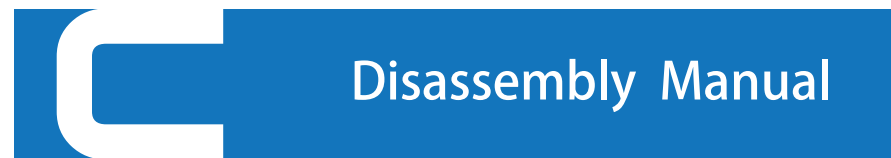

Document number : WI-PD-007 Document version: V0.1

C01-1 P ower off the device

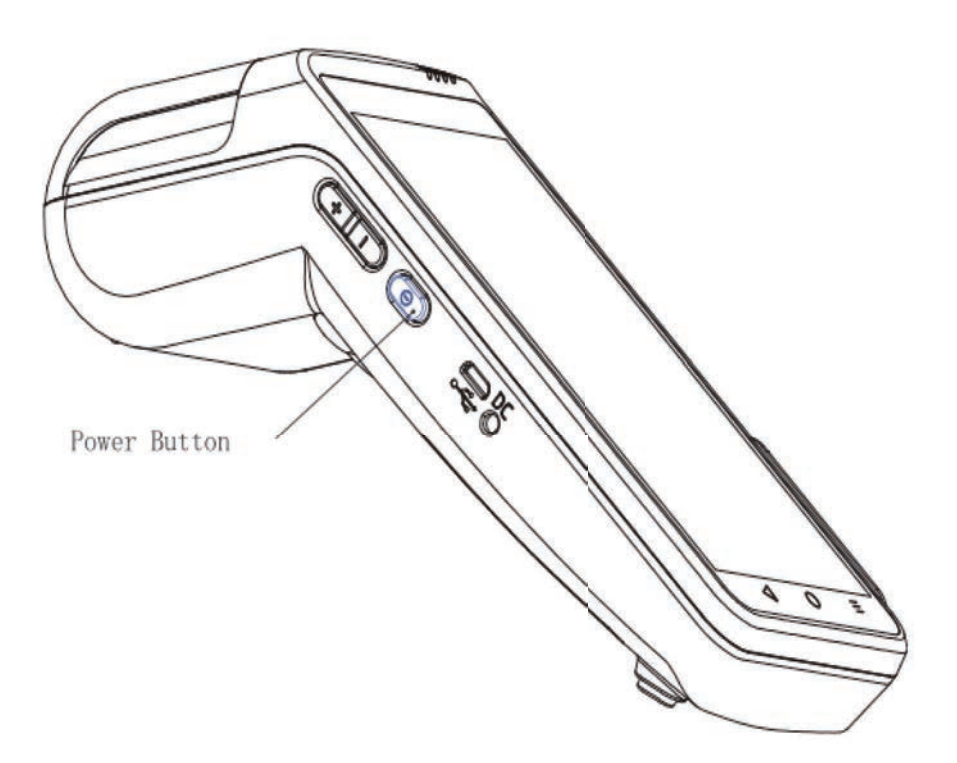

- 1

1

- ① Disconnect the POS device from the data cable and power cable,
- ② Hold-press the "Power" button for 3 seconds to enter the boot menu, and turn off the dev ice as instructed.

#### **C01-2 Safety Instructions**

Follow these safety guidelines to protect your machine from potential damage and to ensure your personal safety.

Warning: Before working on the inside of the machine, read the safety instructions that came with the machine.

Warning: Disconnect all powers before disassembling. When

- assemble back internal components after
- Disassembly , please assemble back all covers, panels and screws in order, and then link the
- /! power supply.

Caution: Ensure that the workplace/worktable is flat and clean to prevent damage to the process and facility.

Caution: When holding the inner parts or penetrating the card

to the slots, please hold the edge and do not touch  $\Lambda$ 

 $\bigtriangleup$  the pins and the contacts, to avoid damage.

Caution: You can only perform troubleshooting and repair

Under the authorization and guidance of the WizarPOS technical team. And any damages caused by repairs which is not not authorized by WizarPOS

 $\underline{/!}$  is not covered by the WizarPOS warranty.

Caution: Before touching any component inside the device, firstly, please touch the painted metal surface to direct static electricity from your body. During the time of operation, please touch the unpainted metal

surface from time to time to wipe off any possible static electricity which might damage the internal components.

Caution: When disconnecting the cable, hold the cable connector or its push-pull to pull it out, don' t pull the cable hard. Some cable connectors may have a lock and you must unlock the lock or loosen them

before disconnecting the cable. When disconnecting the cable, keep both sides aligned to avoid bending any connector pins. When connecting the cable, make sure that the port and connector are oriented and aligned correctly.

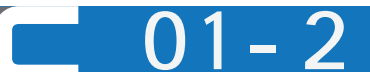

- C01-3 Recommended tools
- PH1 Phillips screwdriver
- ◆ Plastic crowbar
- ESD-13 flat-head tweezers

C01-4 Screw list Screw List M2.0×6-Self Tape-Nickel black Diagram Quantity 10-16\*

% Depends on different configuration, there are 10-16 screws for the whole device.

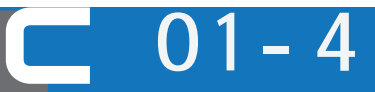

# C01-5 After disassembling the internal components of the device

CAUTION: Leaving-behind or loose screws inside the device, can cause serious damage to the device. Please be cautious.

① Assemble back all the components and screws in order, and make sure that no components or screws are left inside the machine.

② Assemble back all media cards and/or any other parts you removed before.

③ Put back the battery and connect the device to a power outlet.

④ Turn on the power to boot the device.

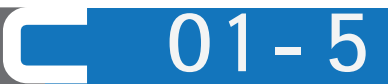

#### C02-1 Remove the rubber foot

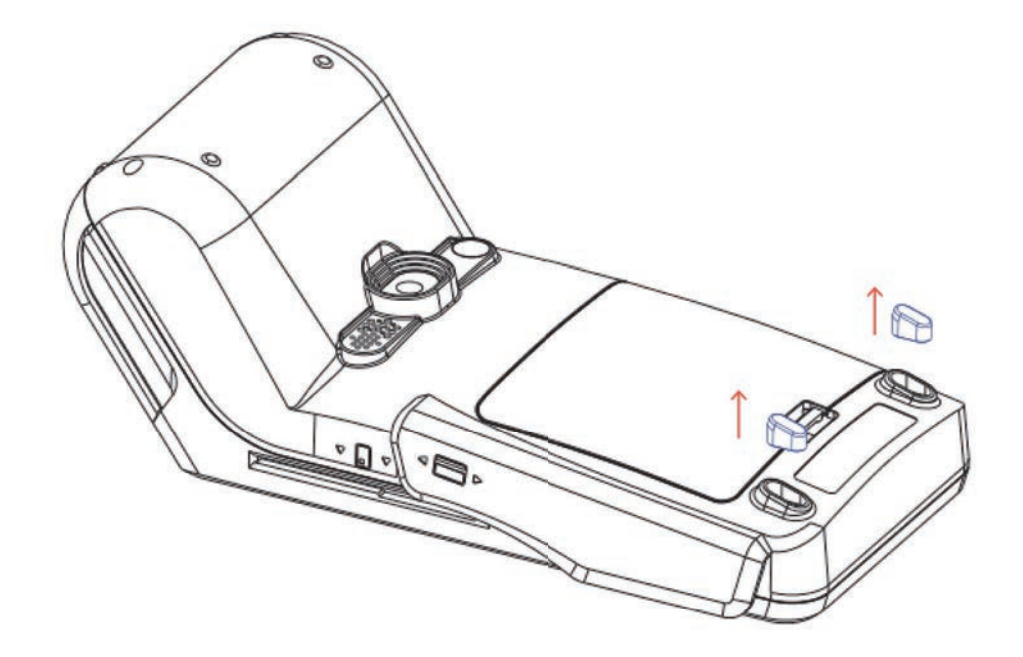

Remove the rubber foot pads in the direction of the arrow. Please note that these rubber foot pads should be discarded after removal and cannot be reused.

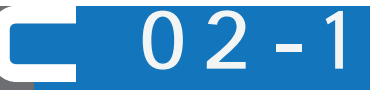

Remove the rubber foot

C02-1 Open the Battery Cover

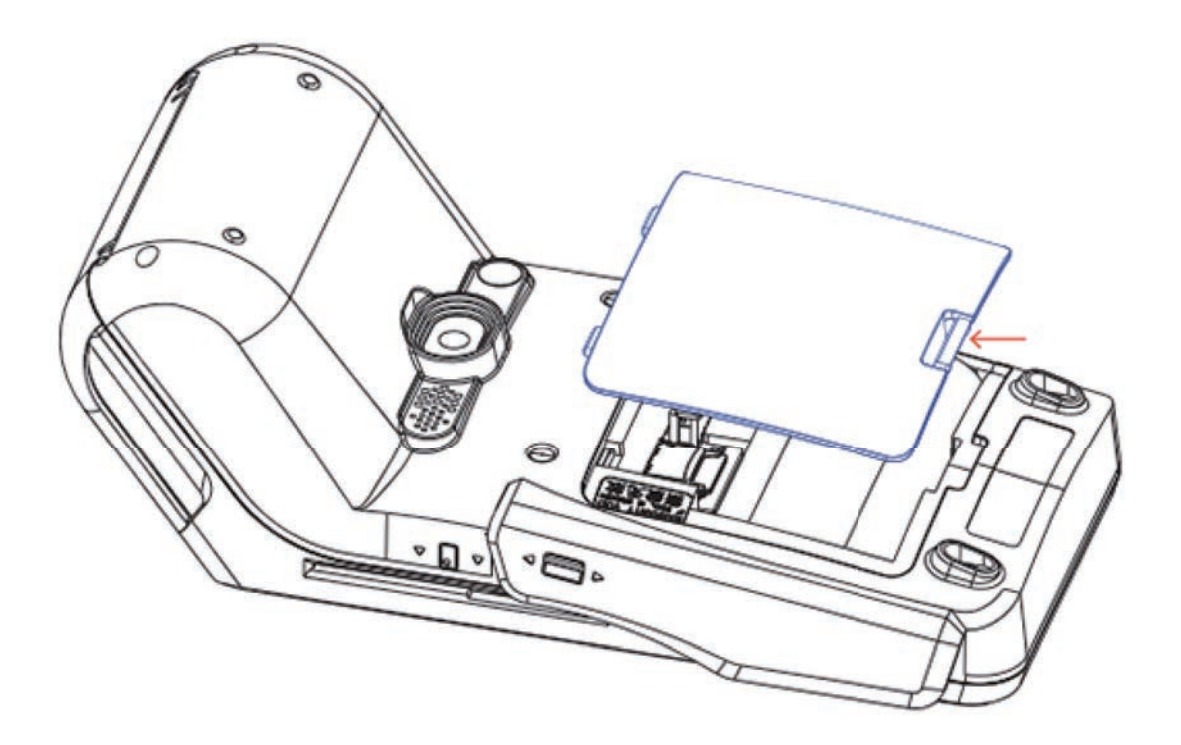

As shown in the figure, press and lift up to remove the battery cover.

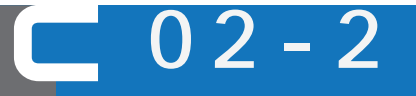

Open the battery cover

C02-2 Remove the battery

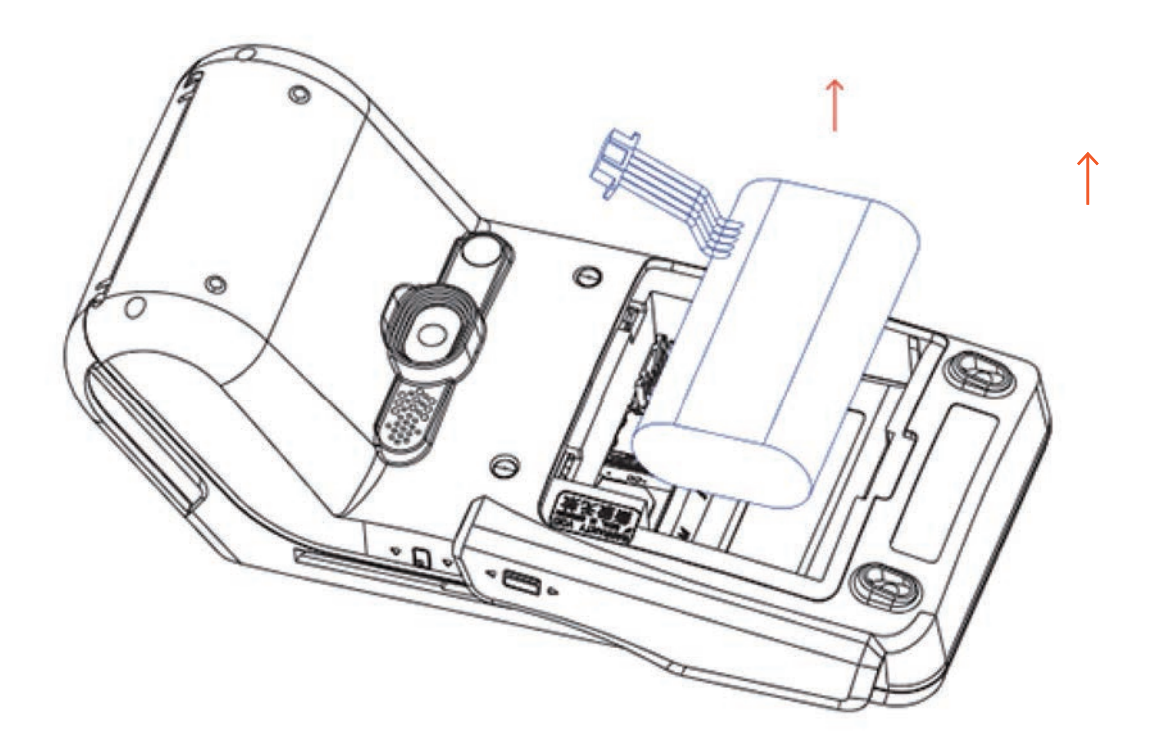

Remove the battery in the direction of the arrow, and pull out the connector with care.

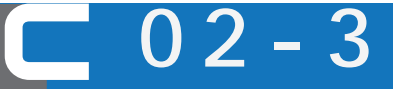

Remove the battery

#### C02-4 Remove the tamper-evident label

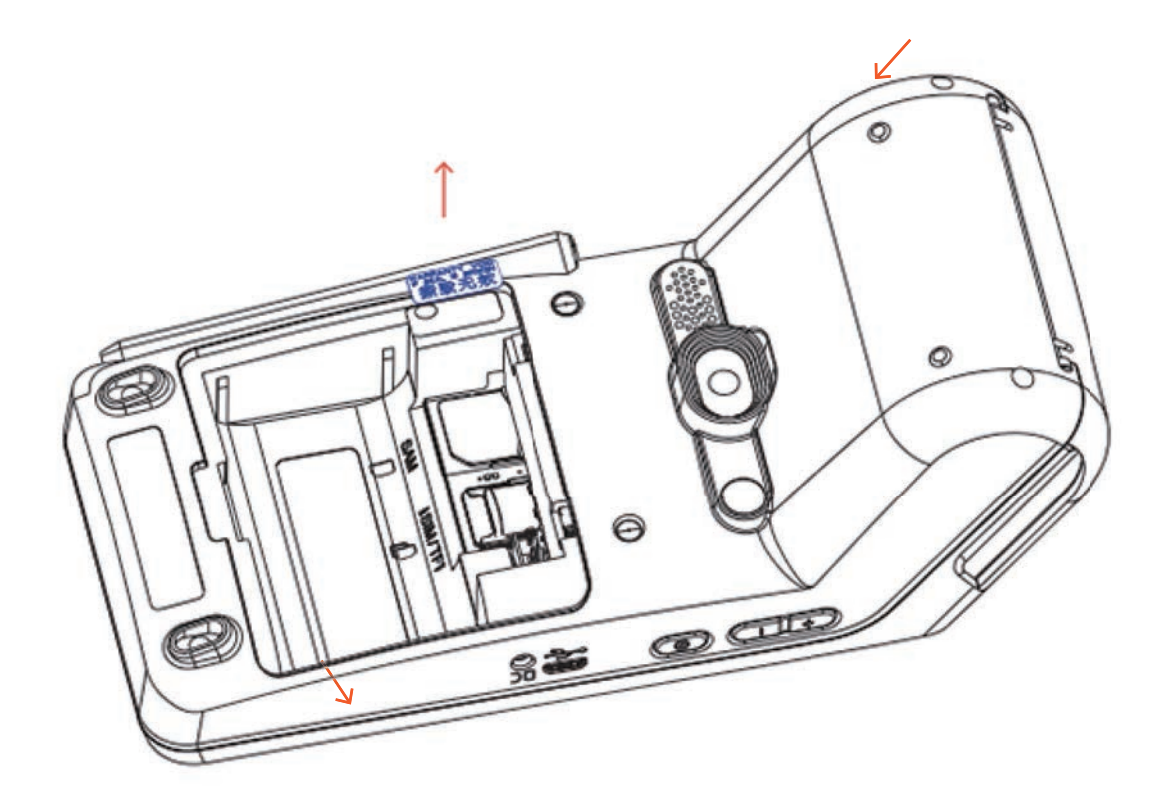

Use tweezers to remove the tamper-evident label. The residue must be cleaned after the tamper-evident label is broken.

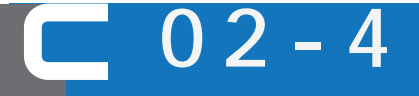

Remove the tamper-evident label

C02-5 Pull out the medium card (TF card, SIM card, PSAM card, etc.)

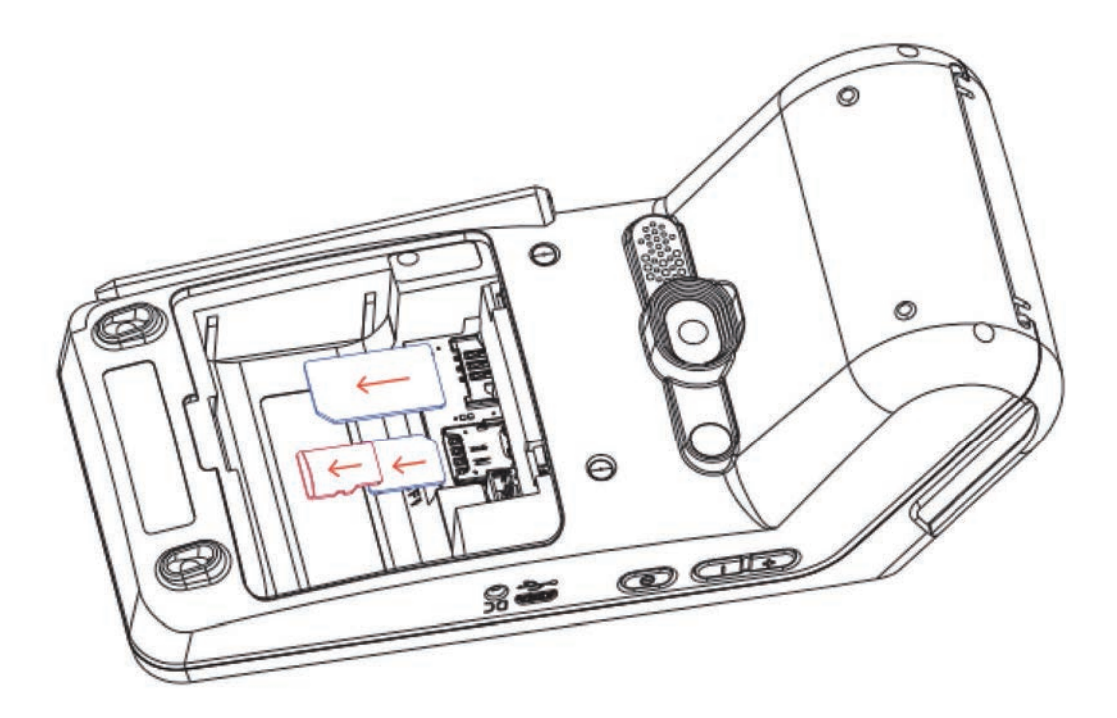

If the card slot contains the above cards, remove the cards according to the direction of the arrow.

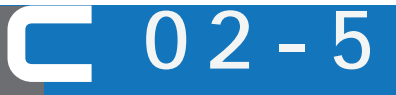

Pull out the medium card

C02-6 Remove fingerprint module (if any)

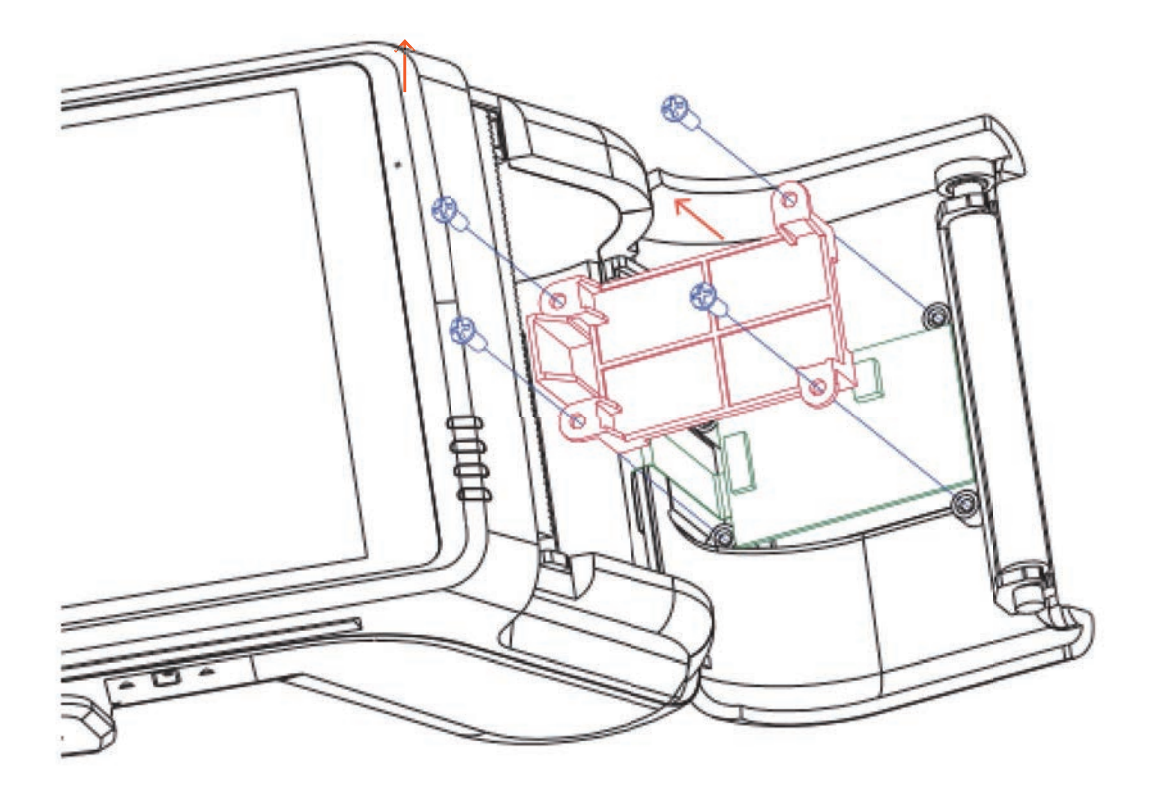

① As shown, remove 4 screws.

② Along the direction of the arrow to take off the fingerprint

module pressure-pad.

③ Separate the fingerprint module with FPC.

02-6

C02-2 Replace the paper roller (independent step)

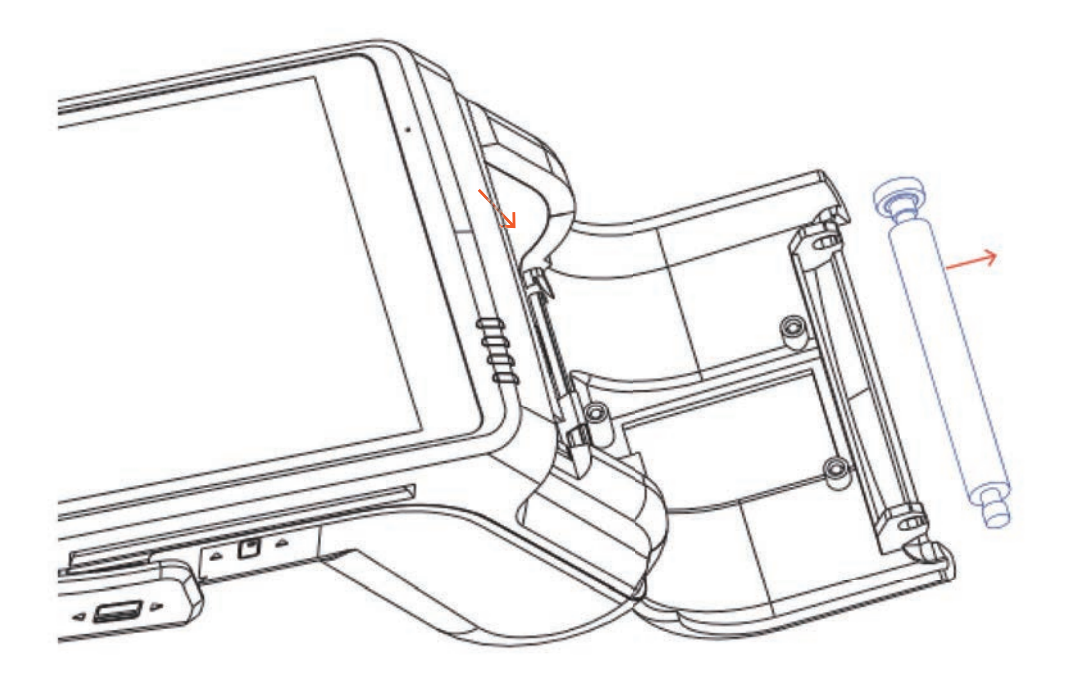

Pull out the roller in the direction the arrow.

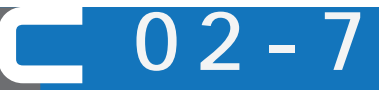

Replace the paper roller

C02-8 Replacement of paper hatch cover (iseparate steps)

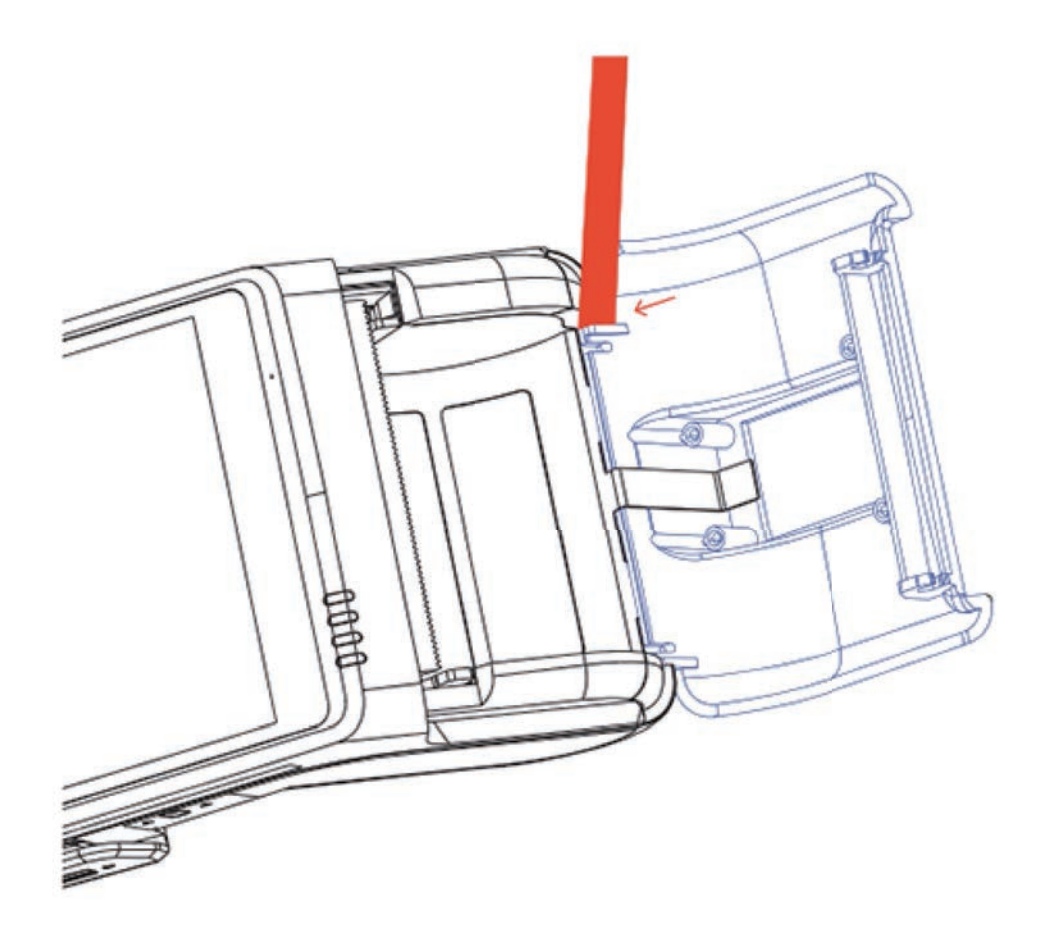

As shown in the figure, use a pry bar (or a slotted screwdriver) to slightly push the buckle out. And pull out the paper hatch cover.

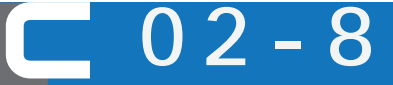

Replacement of paper hatch cover

C03-1 Remove screws

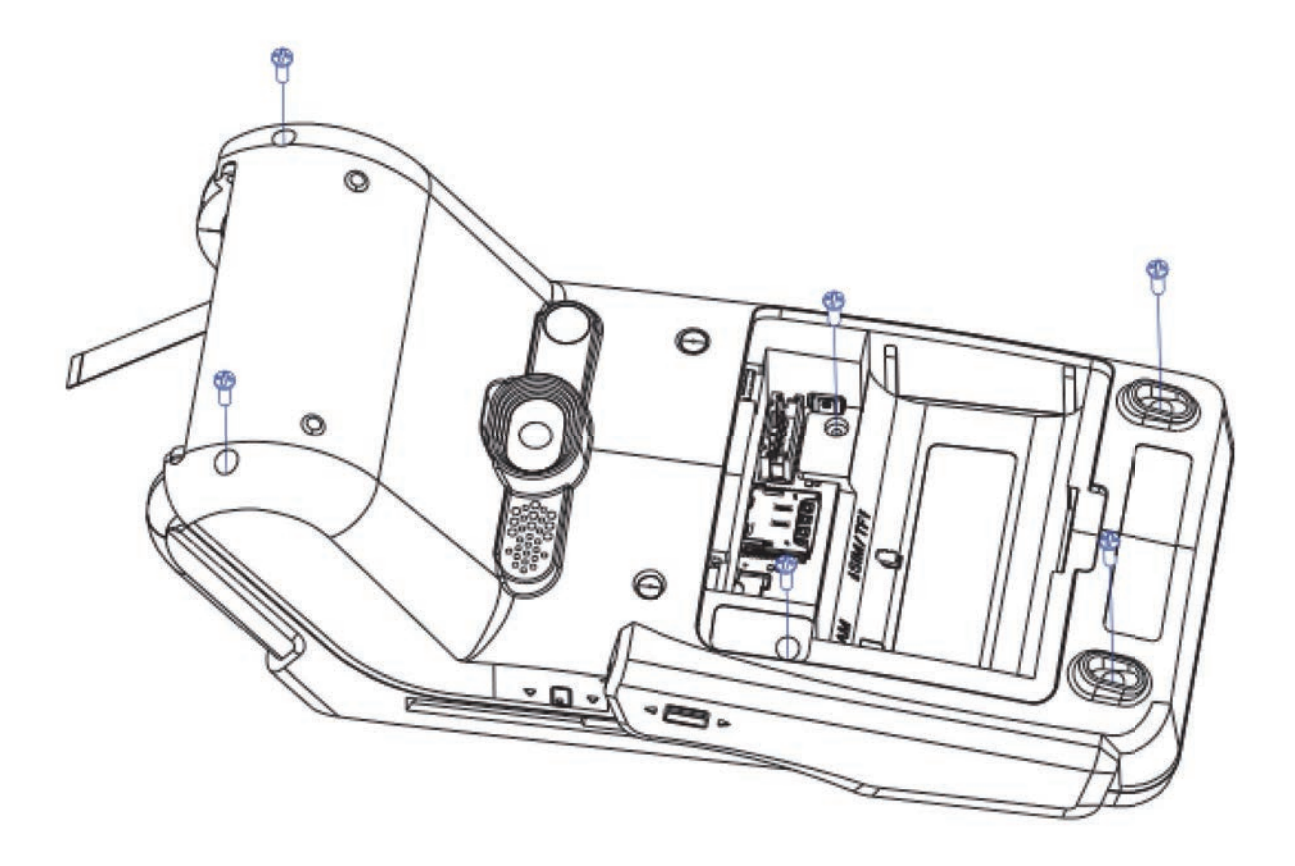

3 - 1

 $\bigcap$ 

C03-2 Separate the front and back covers.

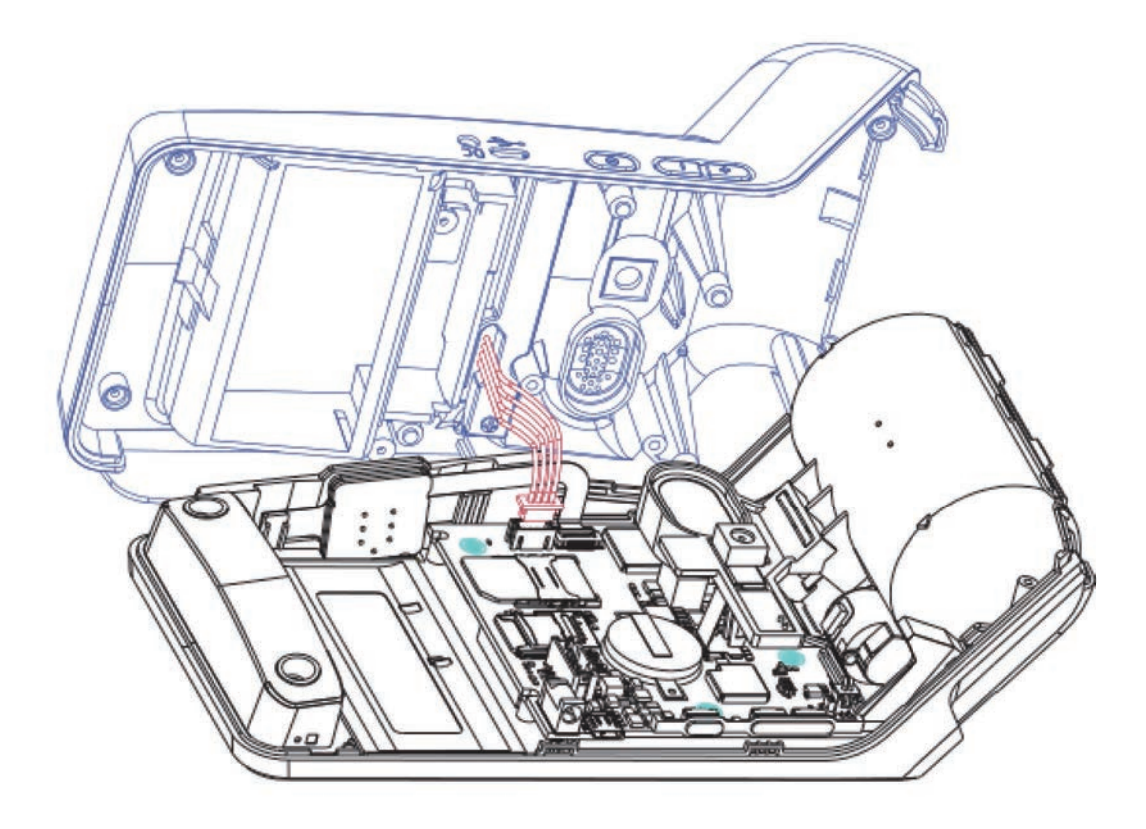

Lift up the back cover.
 Use flat-head tweezers to separate the charging contact connector (if any).

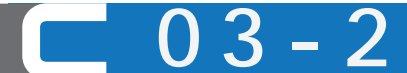

Separate the front and back covers

(independent steps).

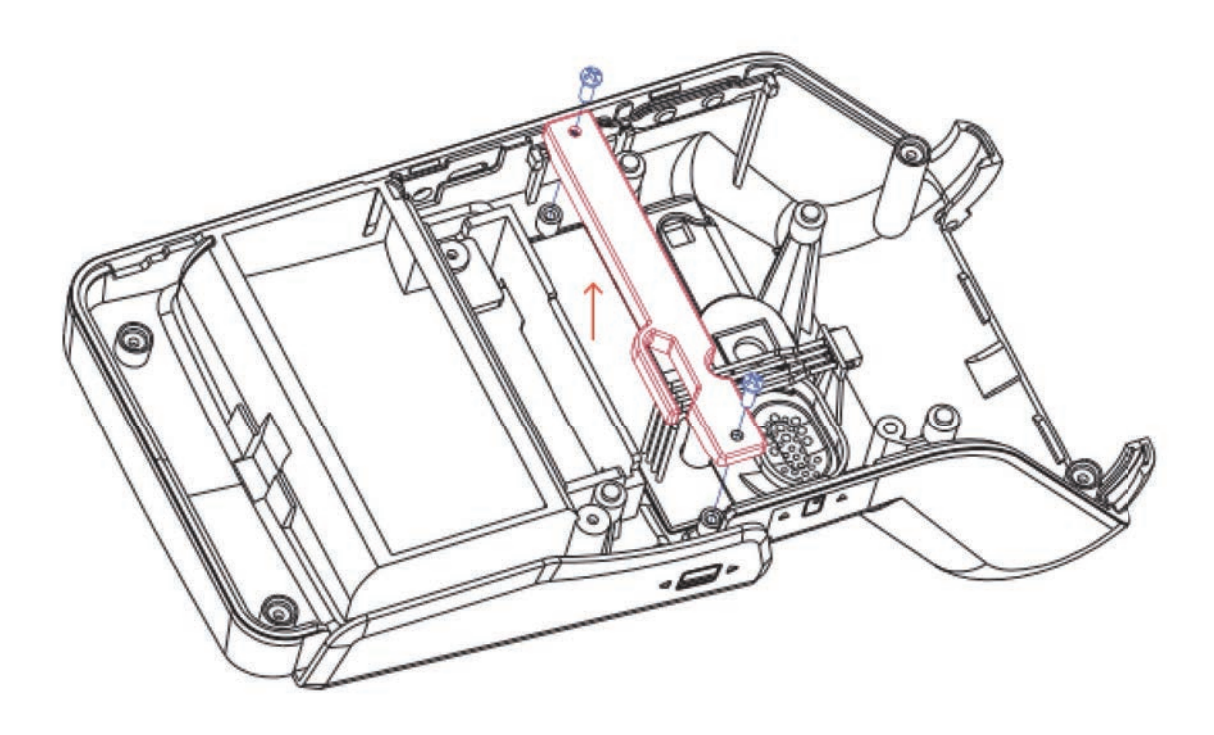

- 1) As shown, remove 2 screws.
- ② Remove the charging contact plate in the direction of the arrow.

Remove the charging contact plate

3 -

3

#### C03-4 Remove the plastic butto n

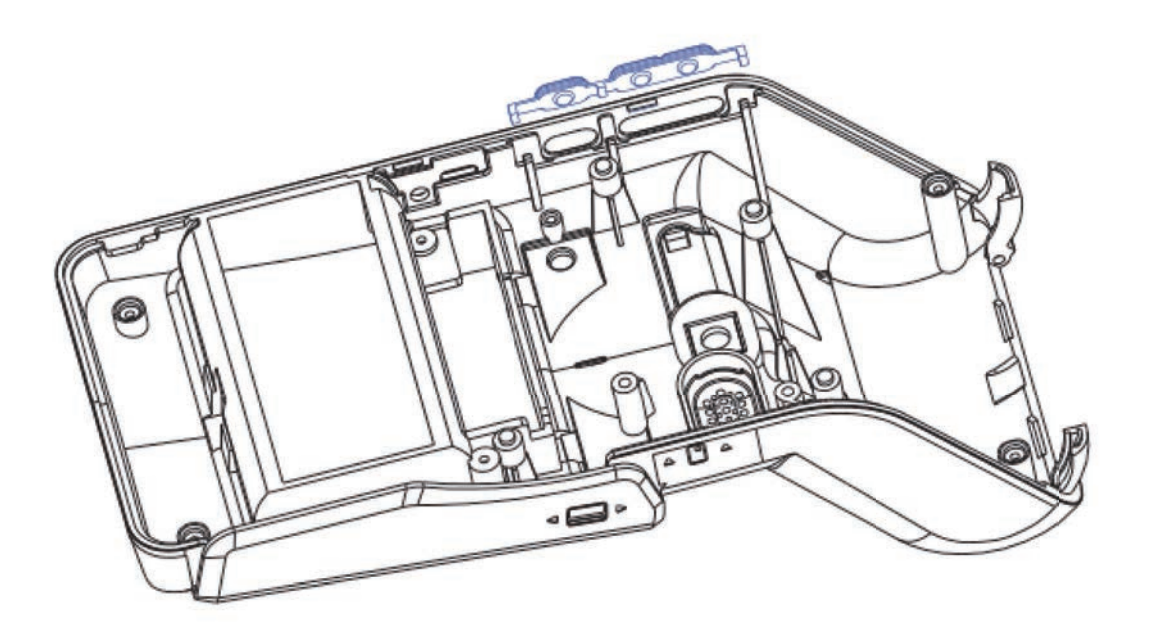

As shown in the figure, use the tweezers to remove the plastic button.

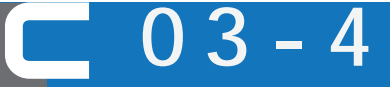

Remove the plastic button

#### C04 Disassembly - Separate Camera and Speaker Bracket

C04-1 Separate camera and speaker bracket

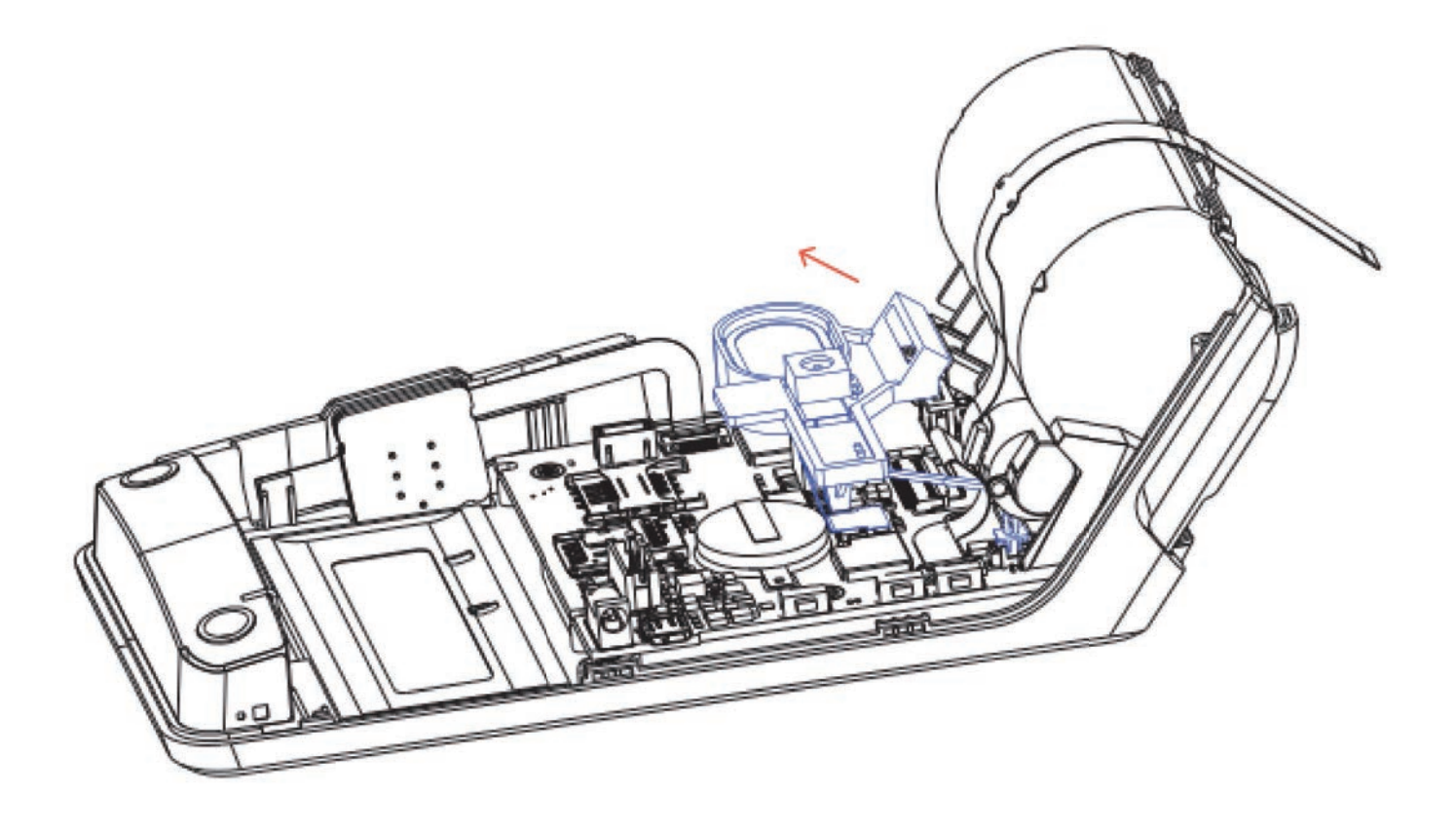

As shown in the figure, take out the camera and the speaker bracket in the direction of the arrow.

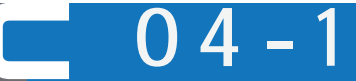

Separate camera and speaker bracket

#### C04 Disassembly - Separate Camera and Speaker Bracket

C04-2 Pull out the camera and speaker connector

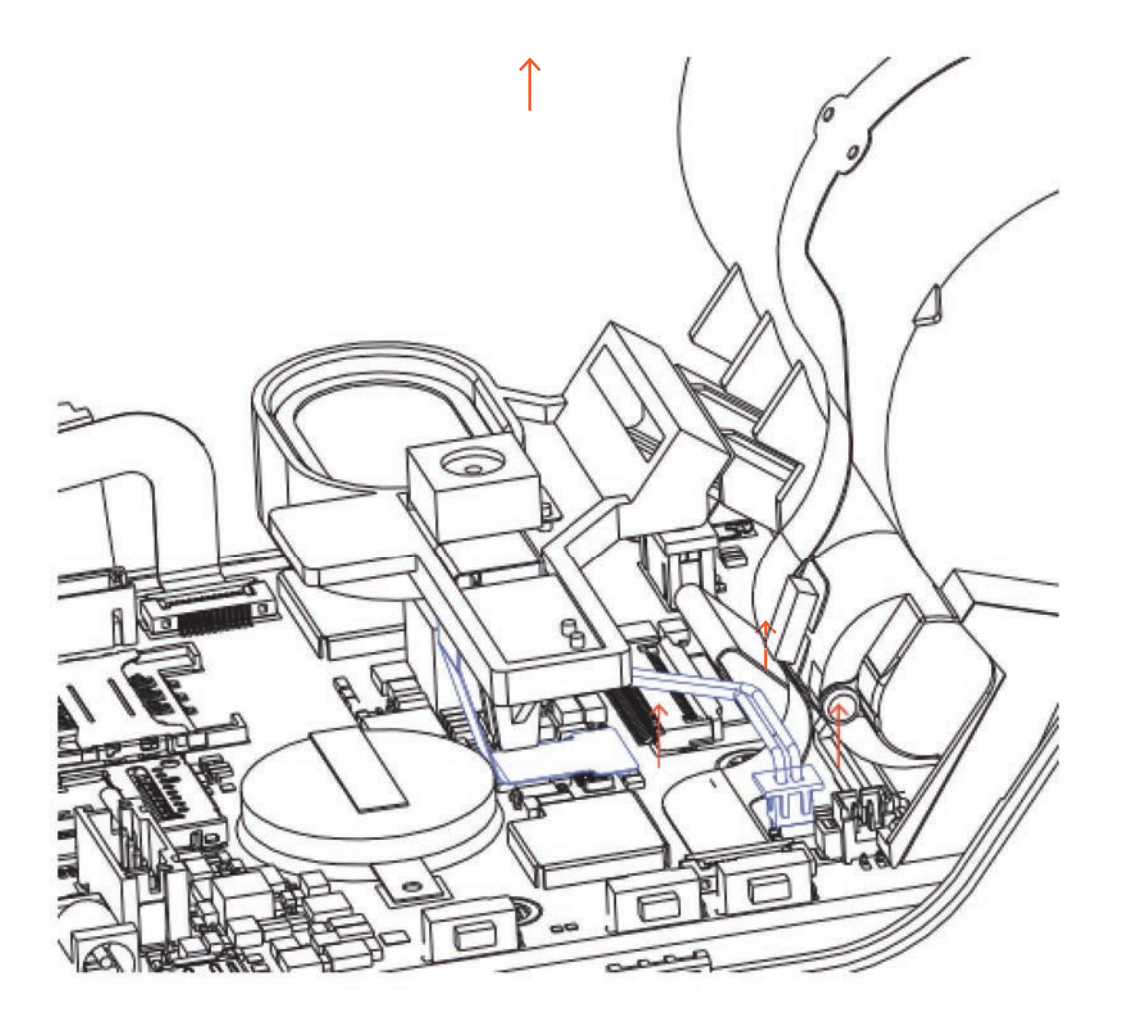

As shown, carefully separate the camera and speaker connector from the motherboard.

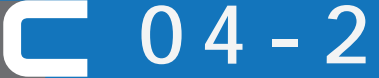

Pull out the camera and speaker connector

# C04 Disassembly - Separate Camera and Speaker Bracket

C04-3 Replacing the camera (independent steps)

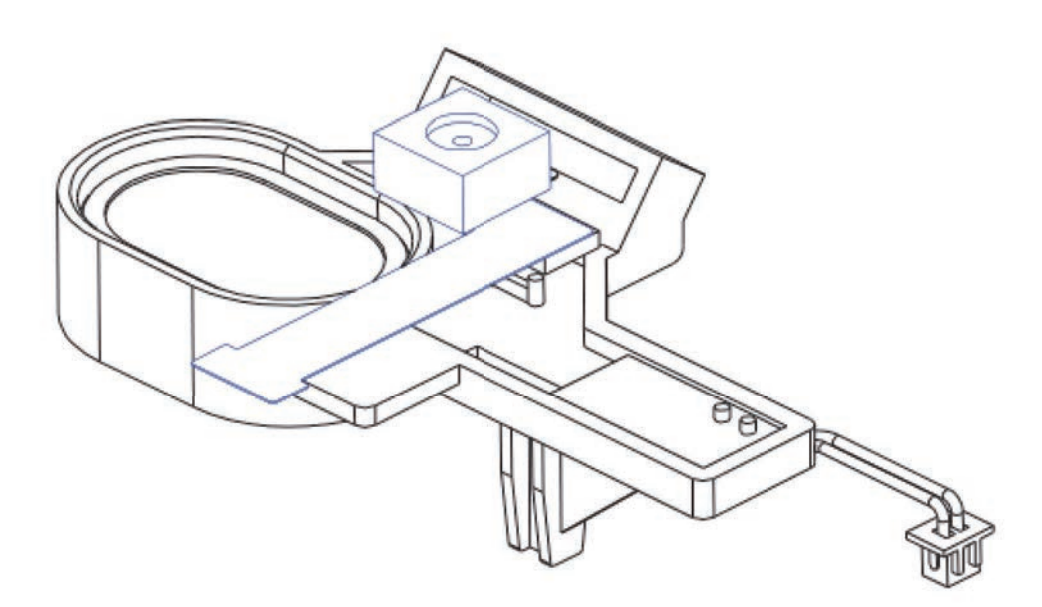

As shown in the figure, remove the camera (there is gum between the back of FPC and the bracket).

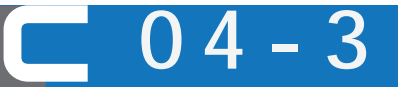

Replacing the camera

## C04 Disassembly - Separate Camera and Speaker Bracket

C04-6 Removing the main antenna (independent steps)

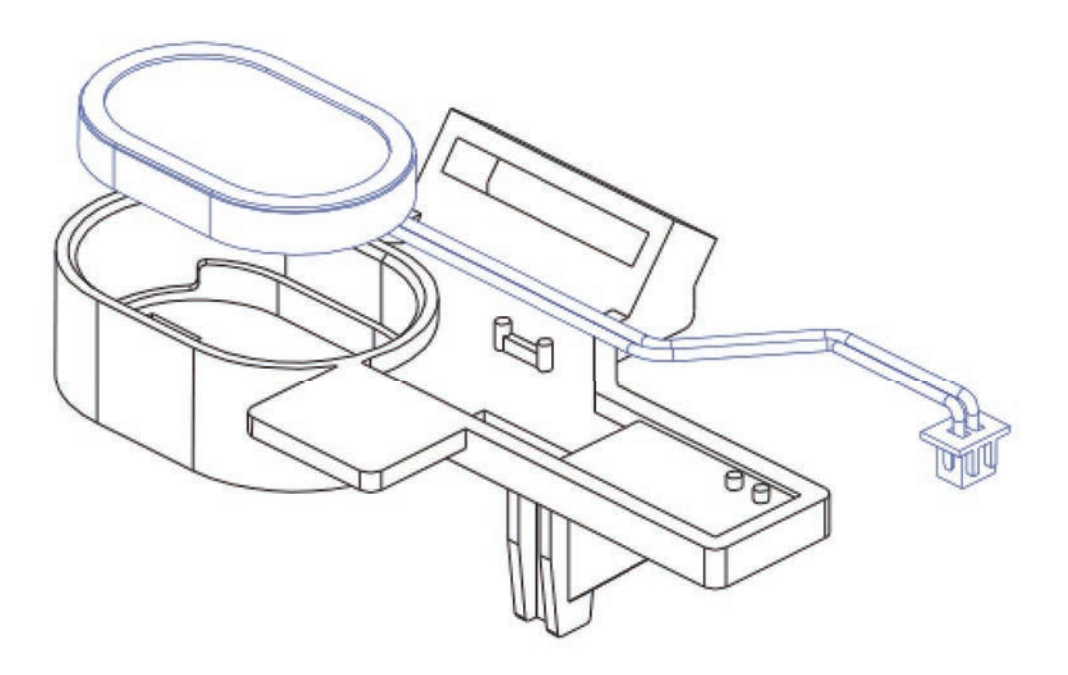

As shown in the figure, remove the speaker.

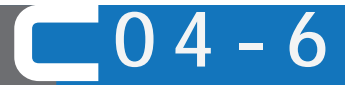

Replacing the Horn

## C05 Disassembly - Separate the printer holder

C05-1 Pull out the printer and the contactless antenna plug

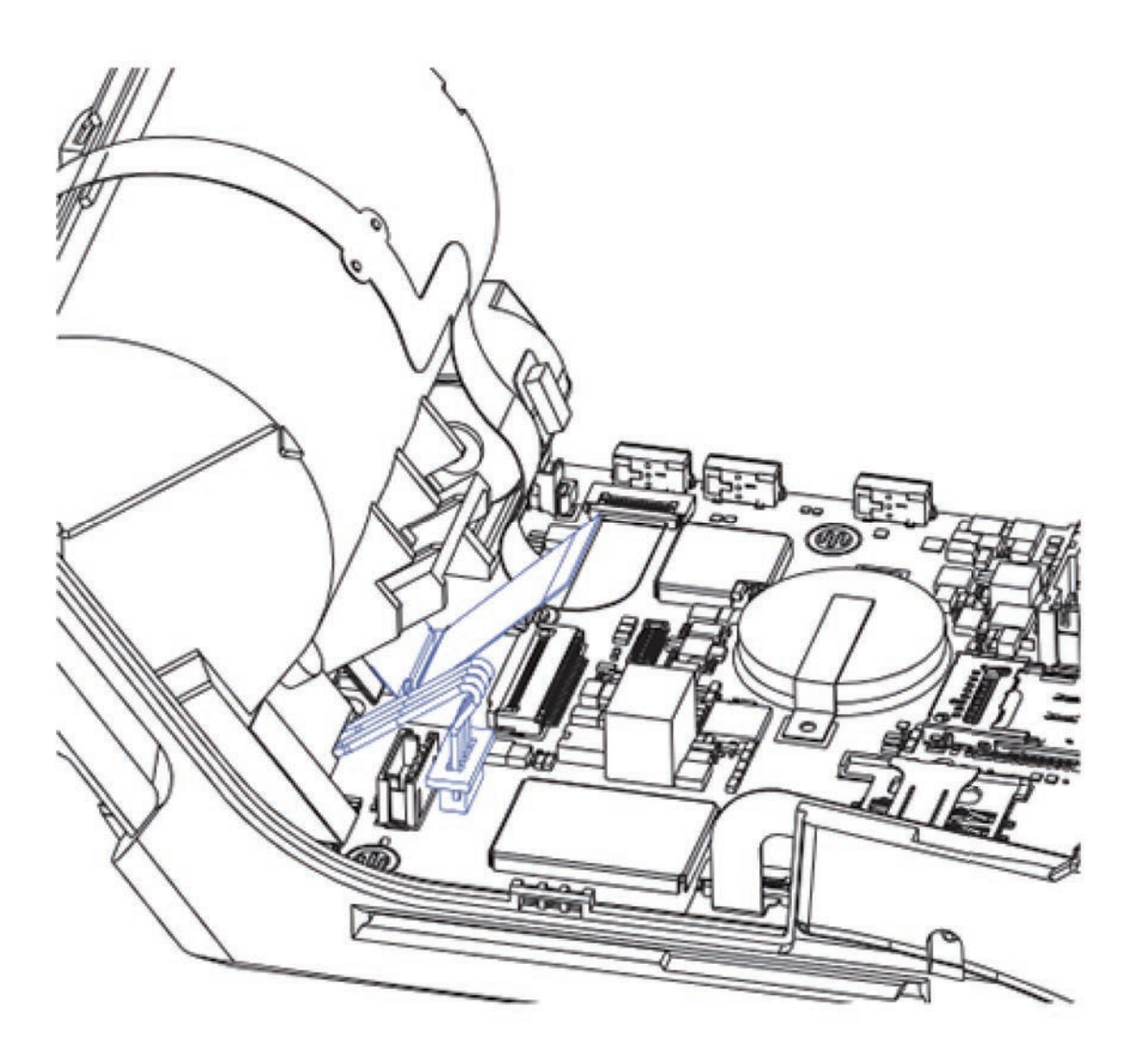

As shown, pull out the printer and the contactless antenna plug.

Pull out the printer and the contactless antenna plug

0.5

C05 Disassembly - Separate the printer holder C05-2 Removing the fingerprint module FPC (if any)

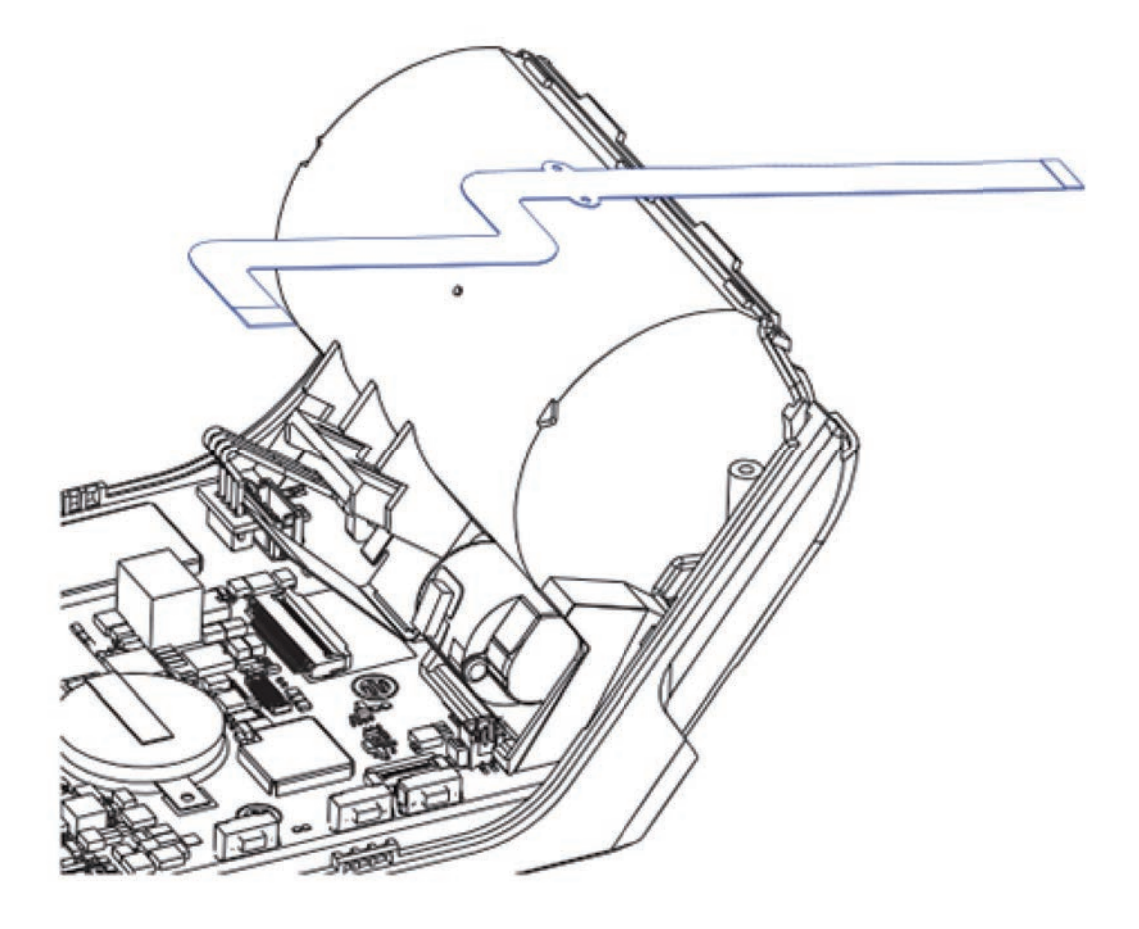

As shown in the figure, remove the fingerprint module FPC (there is gum between the back of FPC and the bracket)

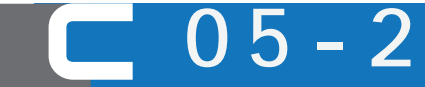

Removing the fingerprint module FPC

C05 Disassembly - Separate the printer holder C05-3 Removing the printer holder

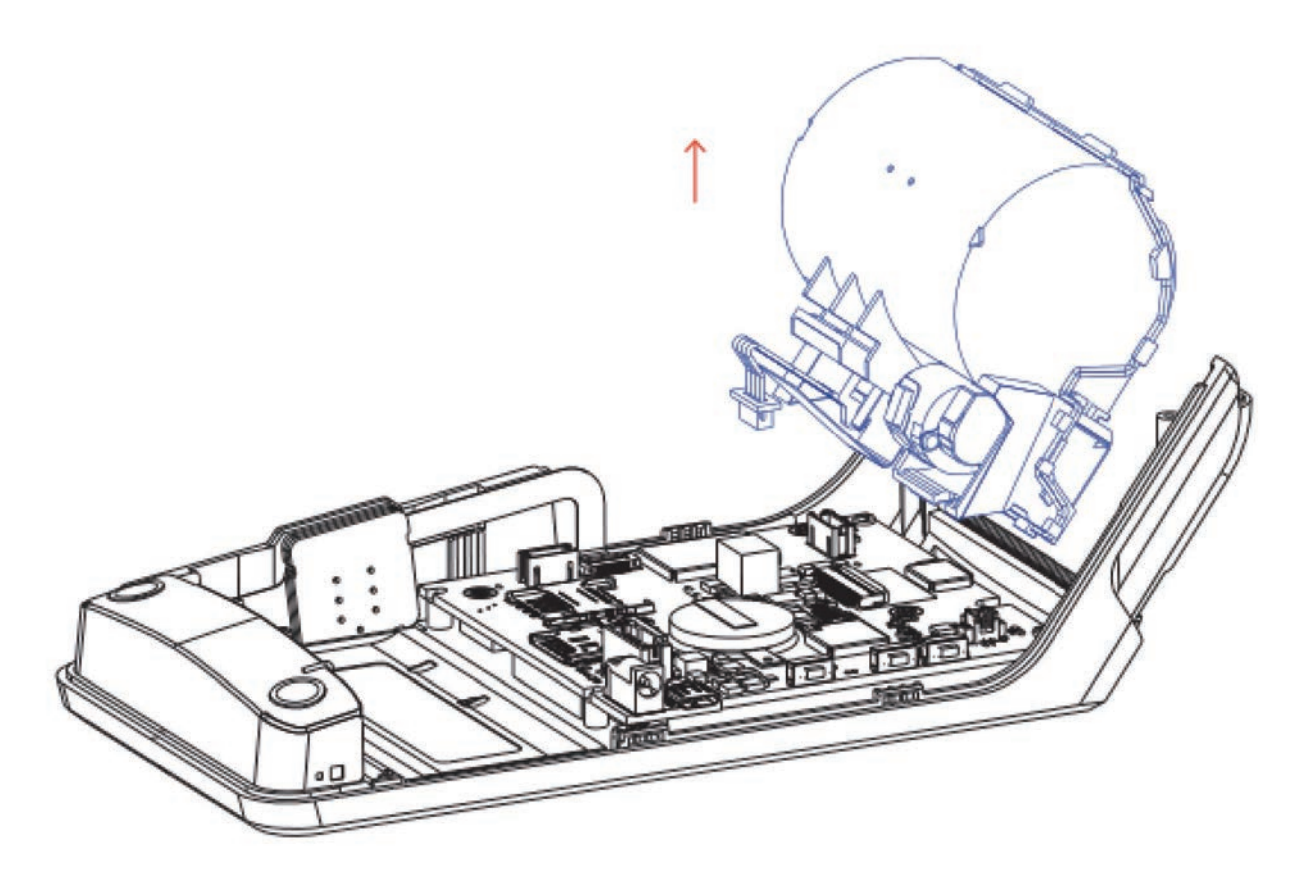

Remove the printer holder in the direction of the arrow.

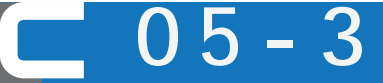

Removing the printer holder

C05 Disassembly - Separate the printer holder C05-4 Replacing the printer (independent steps)

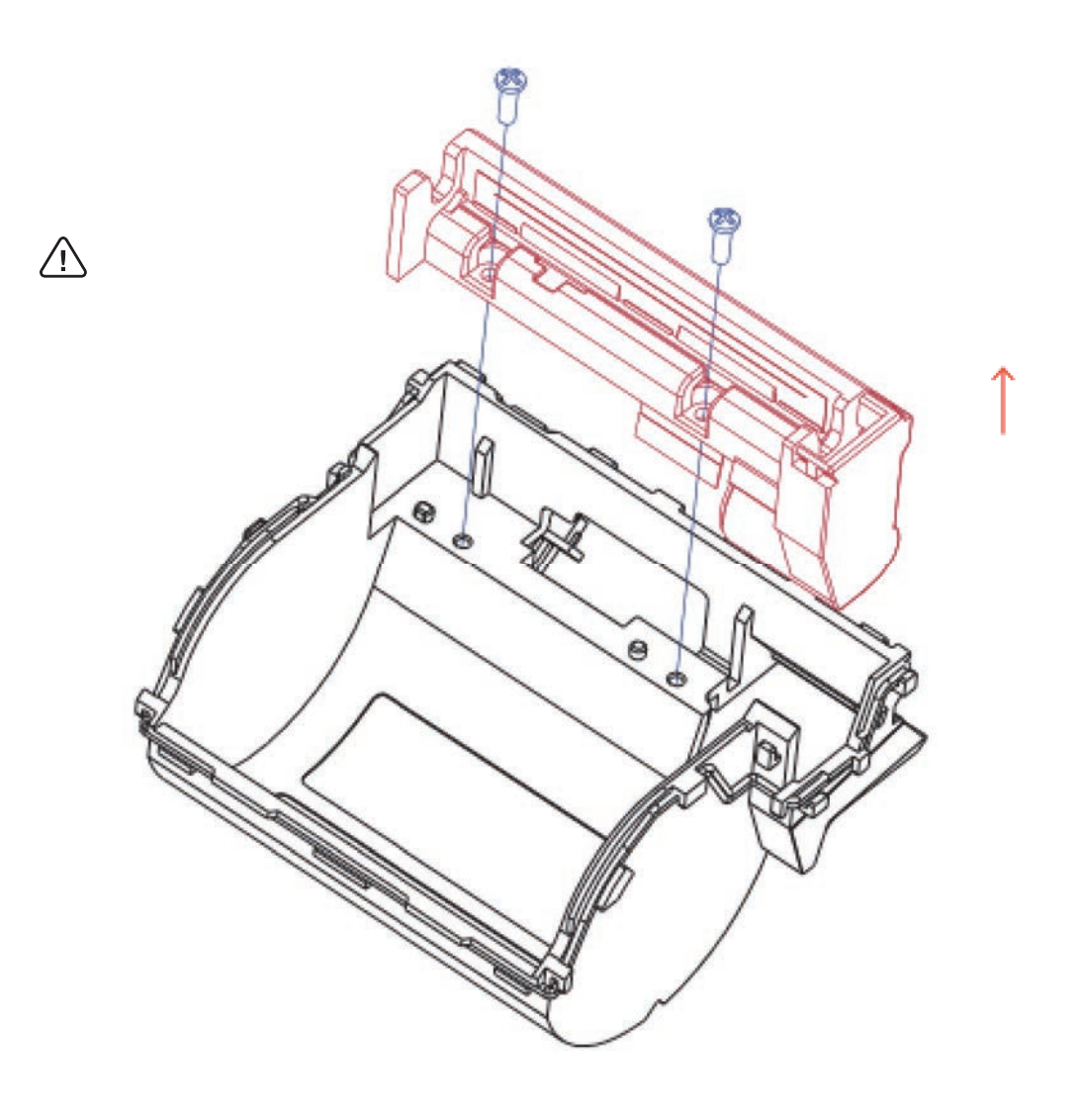

- ① As shown, remove 2 screws.
- ② Remove the printer module in the direction of the arrow.

Replacing the printer

5 -

C05 Disassembly - Separate the printer holder C05-5 Replace the contactless antenna (independent step)

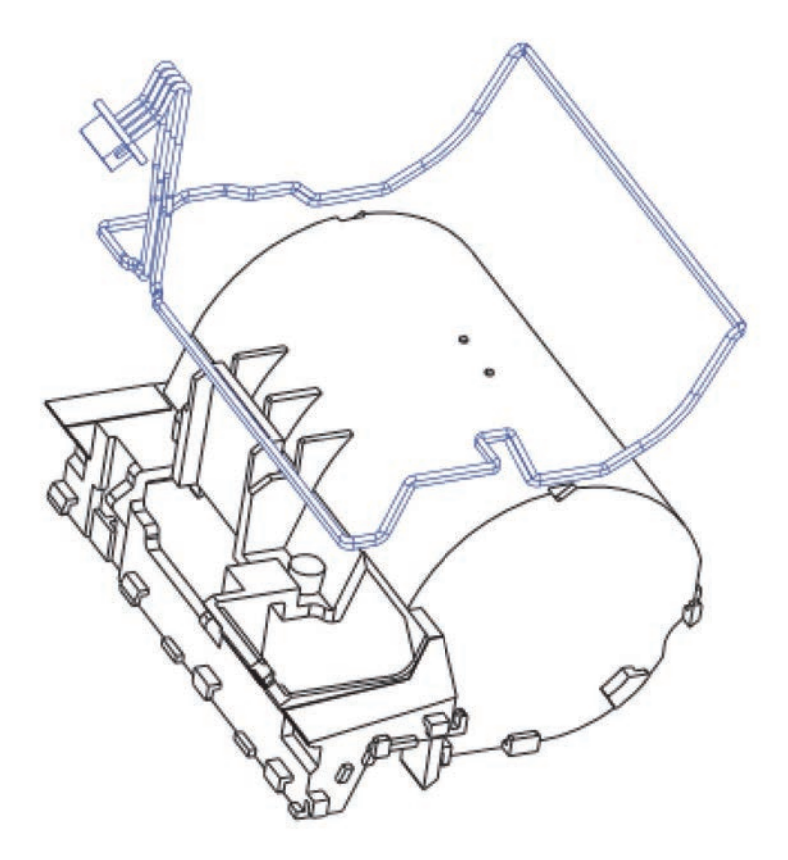

As shown in the figure, carefully remove the contactless antenna.

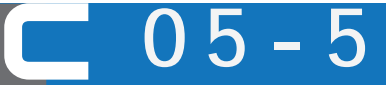

Replace the contactless antenna

C06 Disassembly - Separate the Motherboard C06-1 Pull out the FPC plug of the MSR

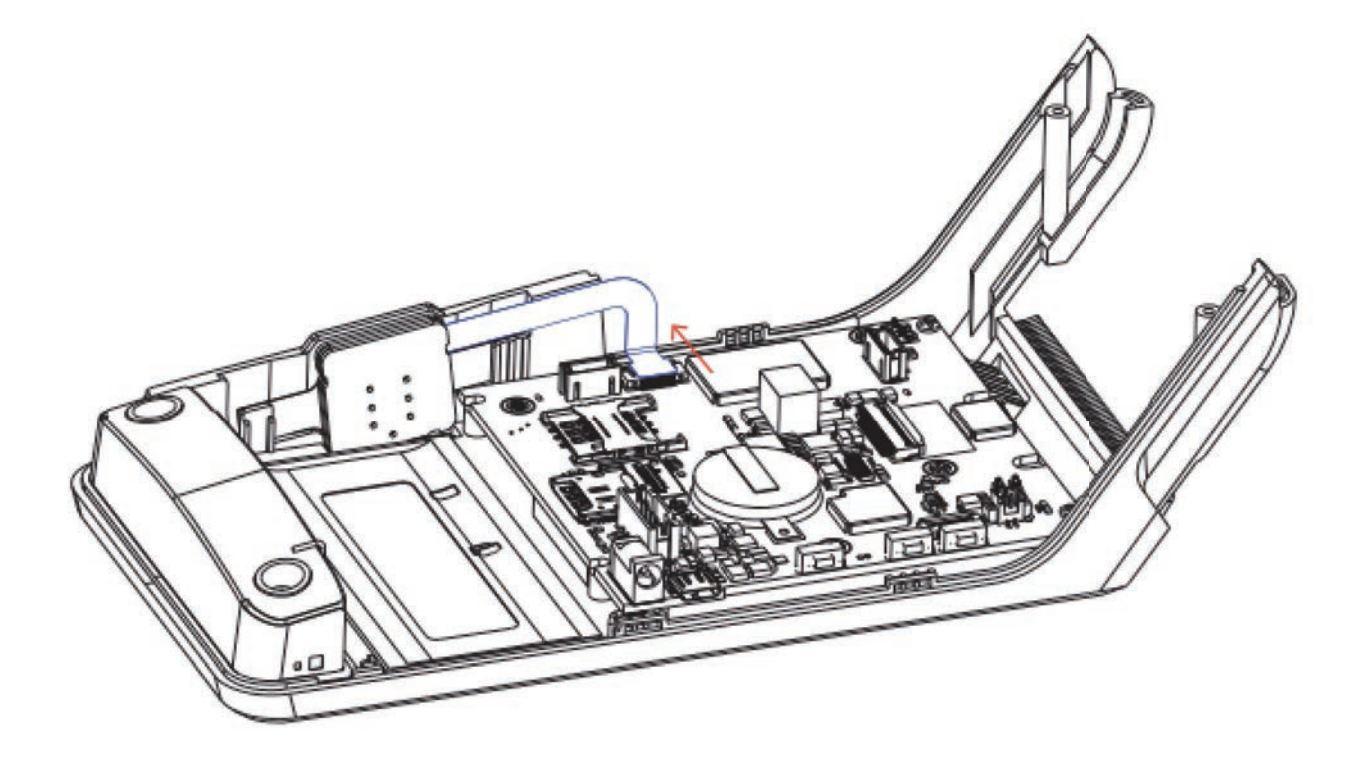

Pull out the MSR plug in the direction of the arrow.

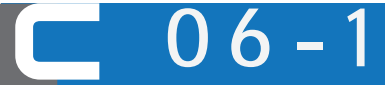

Pull out the FPC plug of the MSR

## C06 Disassembly - Separate the Motherboard

C06-2 Removing the fixing screws on motherboard

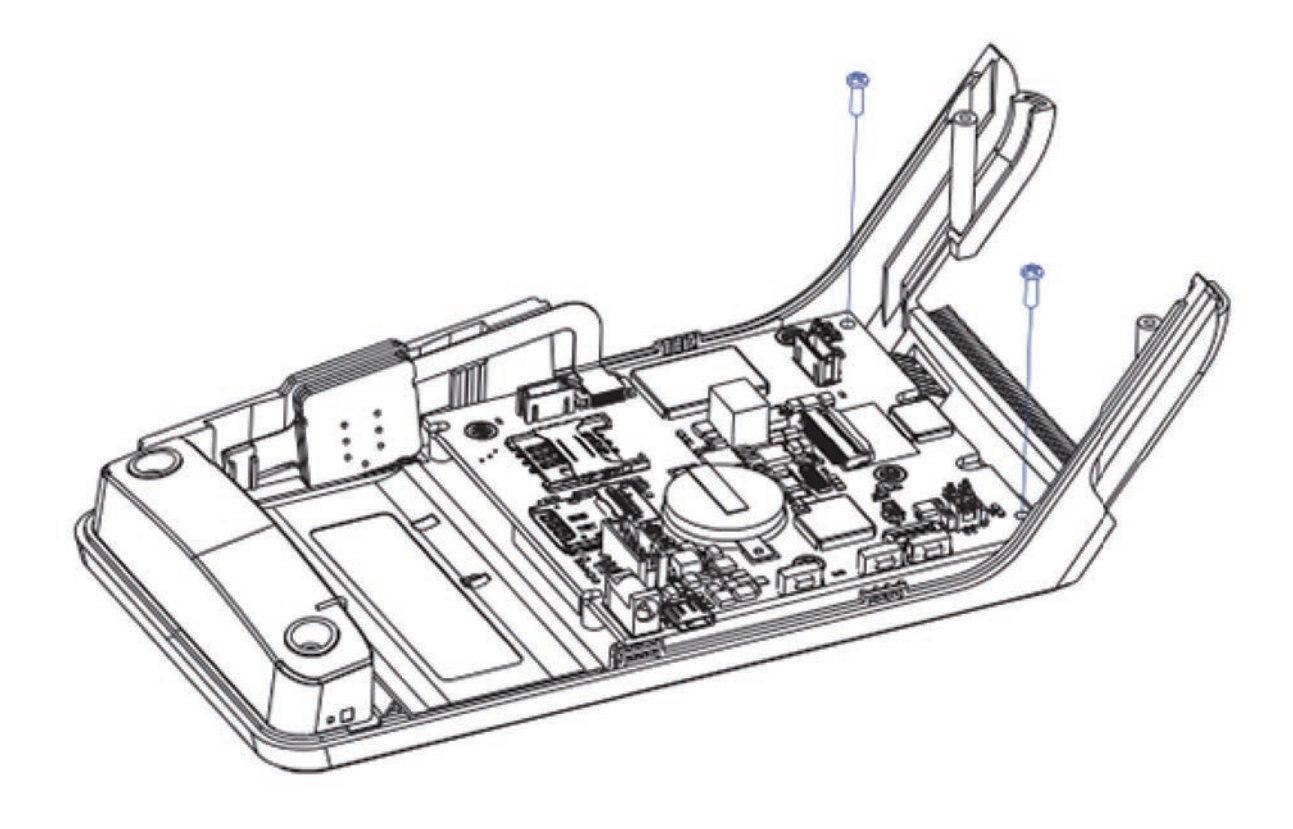

As shown in the figure, remove the 2 fixing screws on the motherboard.

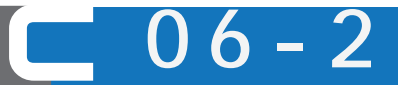

Removing the fixing screws on motherboard

C06 Disassembly - Separate the Motherboard C06-3 Removing the motherboard

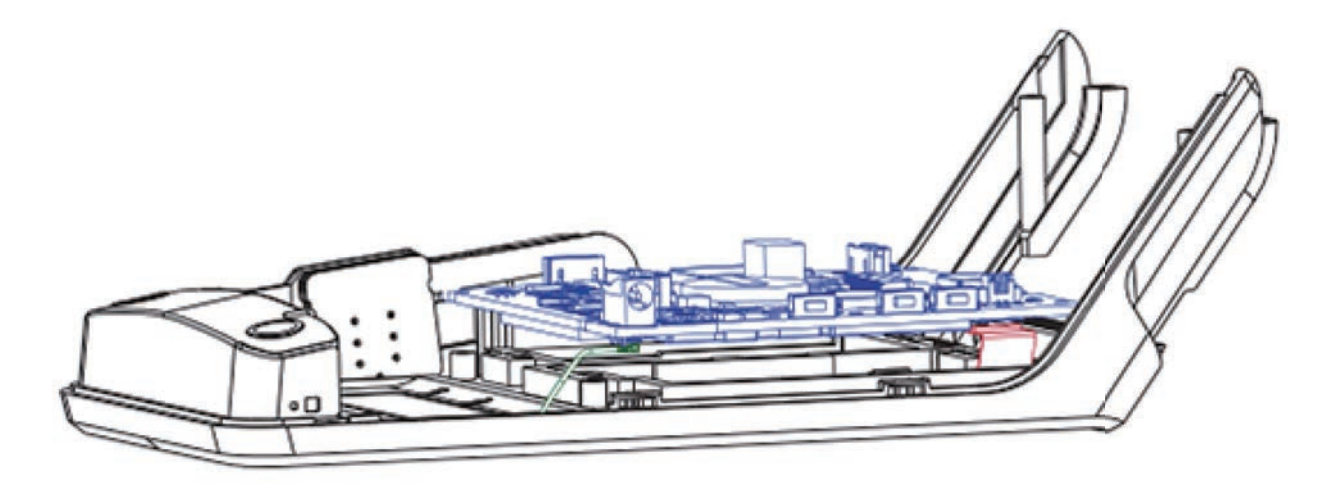

- 1 As shown in the figure, lift the main slightly.
- ② Carefully separate the LCD panel FPC plug.
- 3 Separate the main antenna coaxial cable plug.

06-3

Removing the fixing screws on motherboard

# C06 Disassembly - Separate the Motherboard C06-3 Removing the motherboard

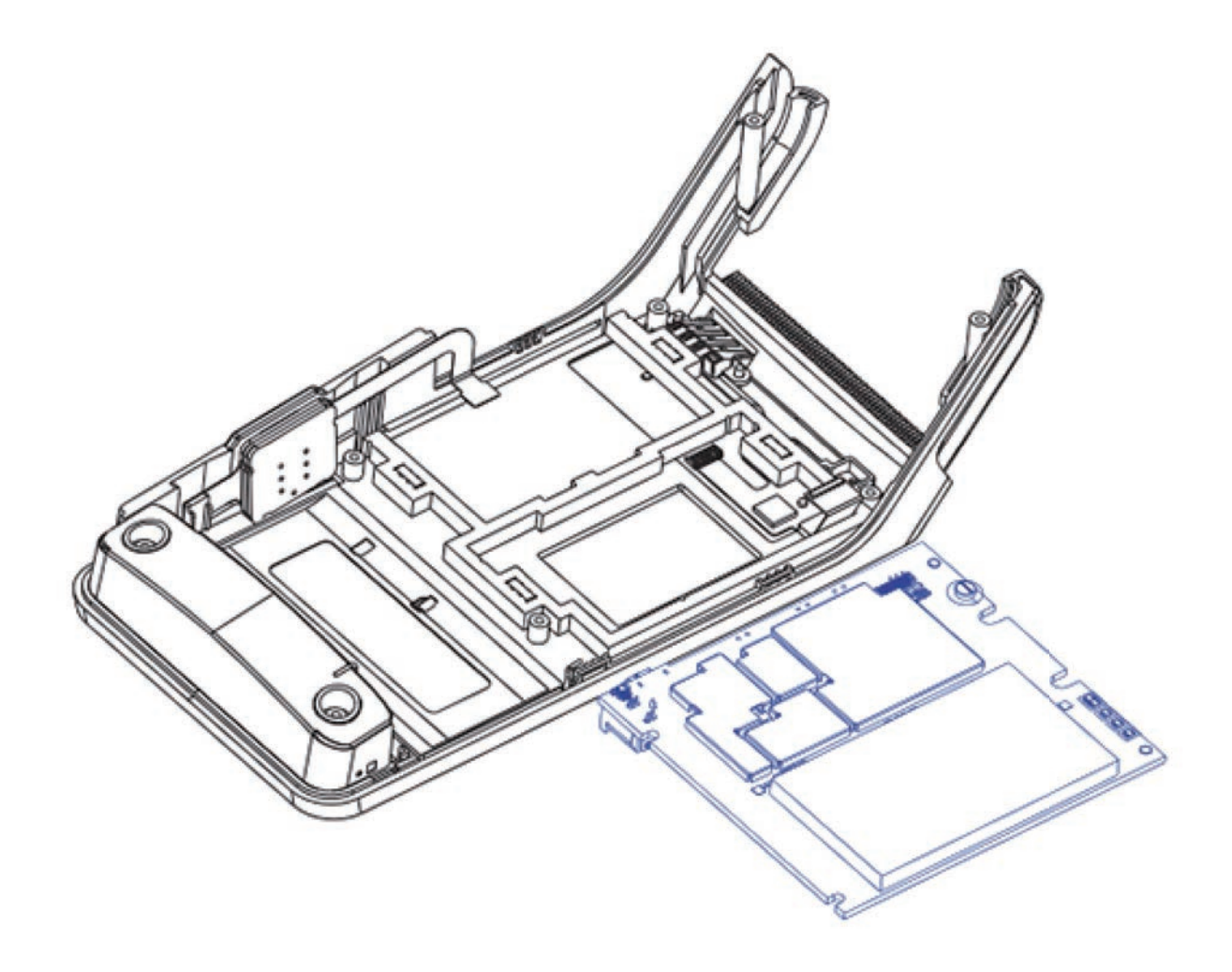

④ Lift up and pull to remove the motherboard.

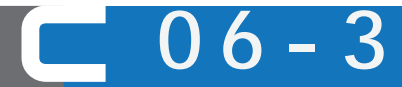

Removing the motherboard

C07 Disassembly - Removing Front Shell Assembly C07-1 Remove MSR

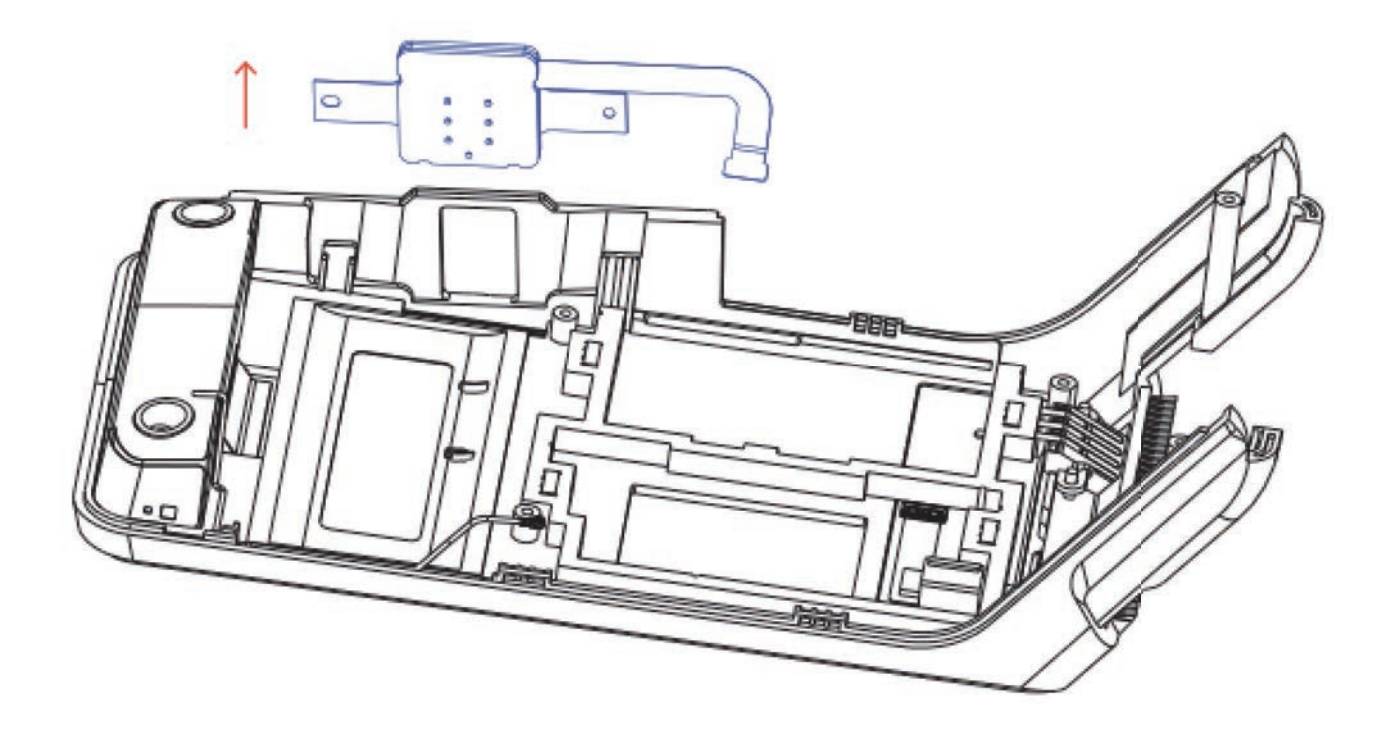

Use a pair of tweezers to carefully remove the swipe head in the direction of the arrow.

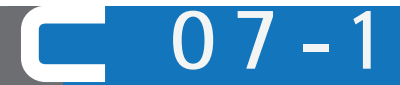

Remove MSR

C07 Disassembly - Removing Front Shell Assembly C07-2 Removing the main antenna bracket

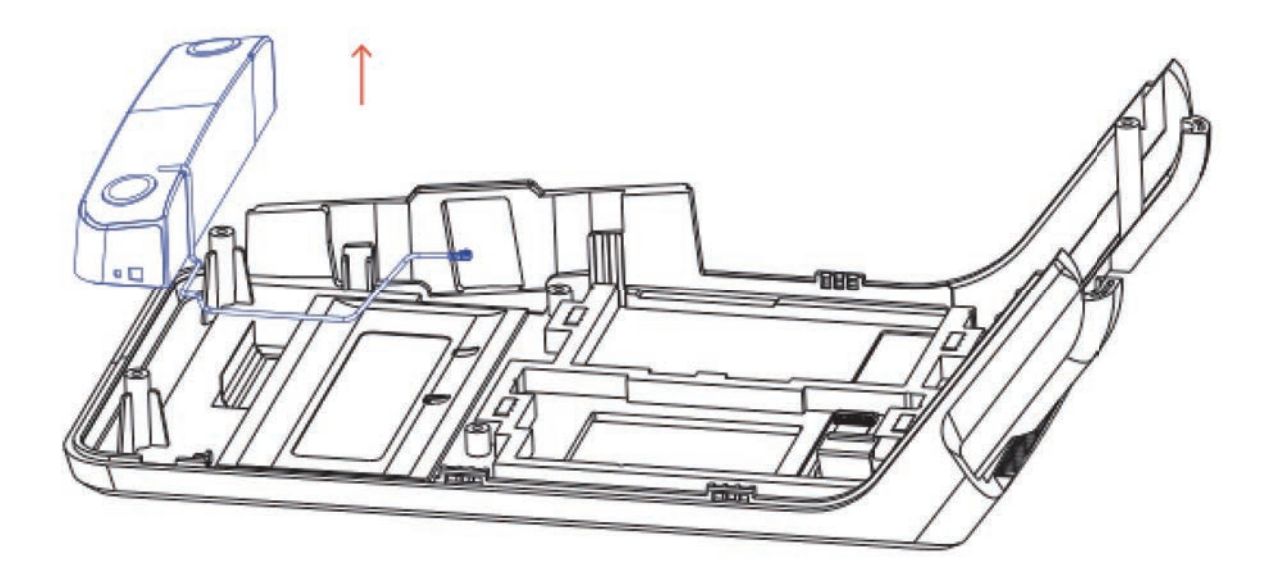

Take the main antenna holder in the direction of the arrow.

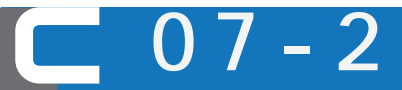

Removing the main antenna bracket
## WIZARPOS Q2 REPALR MANUAL

**Disassembly Manual** 

Document number : WI-PD-007 Document version: V0.1

## **D01 SN Injection**

1.Boot interface as follows

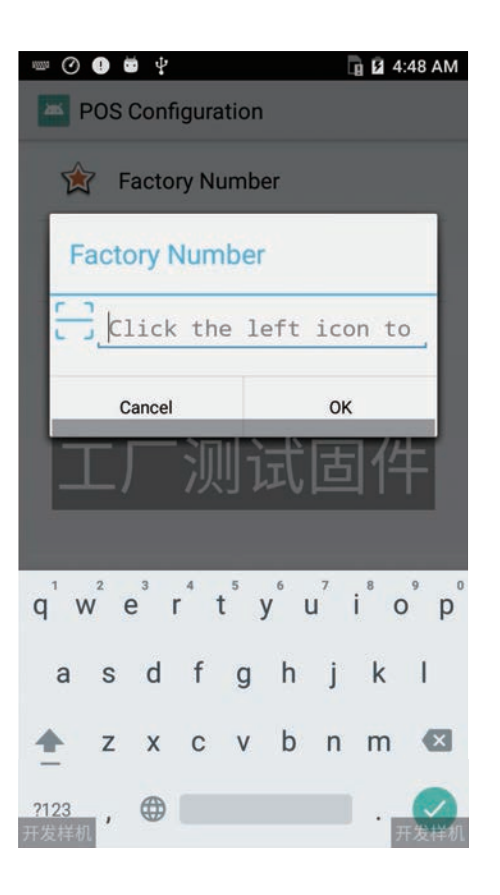

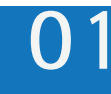

**SN** Injection

2.Connect the terminal and the scanner, align the scanner with the corresponding SN on the terminal tag, as shown below, and start scanning

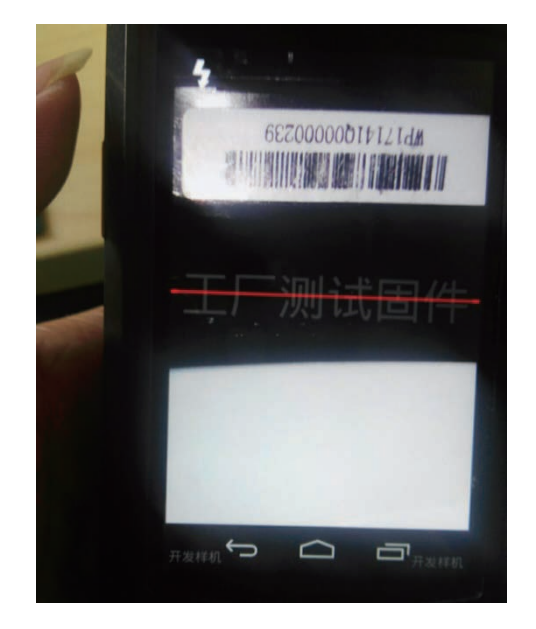

3.After the scan is successful, check whether the input terminal SN information is correct. If it is correct, click "OK" and if it is wrong, scan again, as shown below.

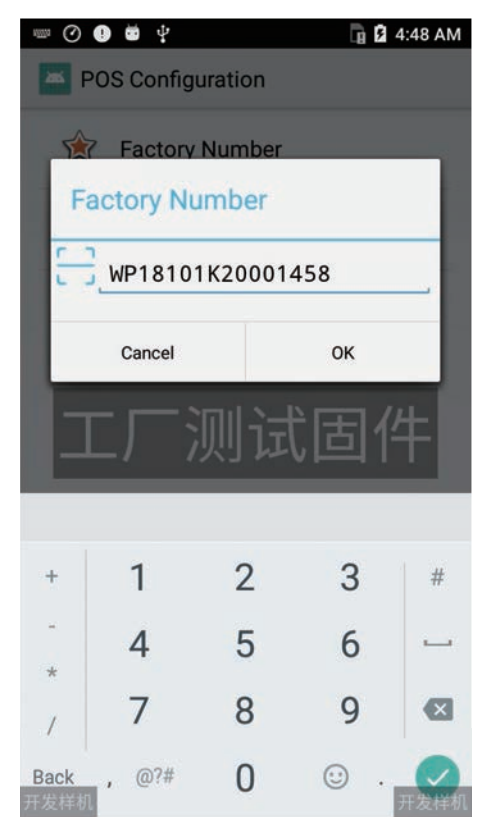

SN Injection

4.When the terminal SN scan is successful, a prompt box will pop up to input the battery serial number. As shown below, align the terminal battery SN bar code and begins to scan the battery SN.

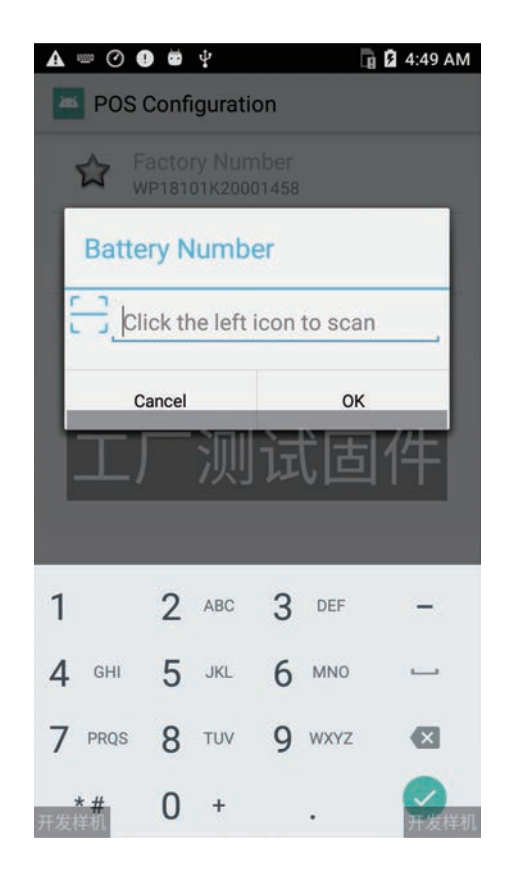

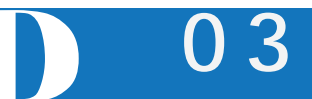

5.After the scan is successful, check whether the input battery SN information is correct. If it is correct, click "OK" and if it is wrong, scan again.

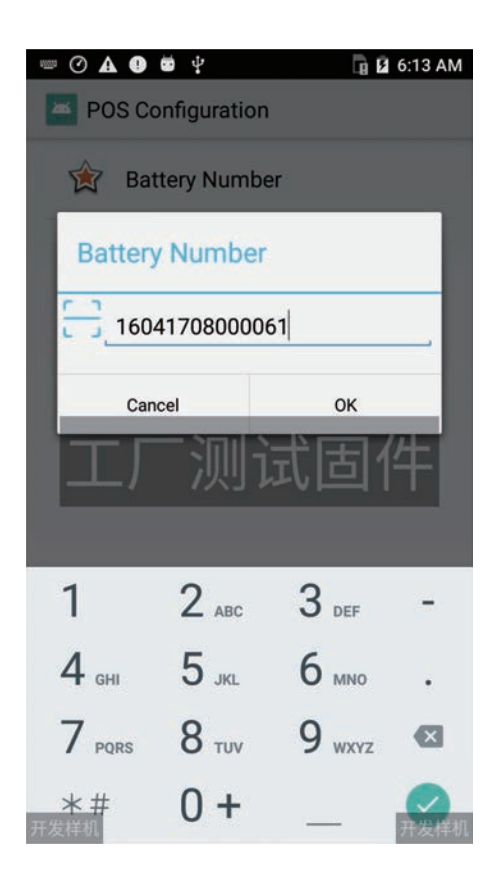

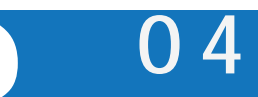

**SN Injection** 

6.After the scan is successful, restart the terminal and click Settings -

> About POS - > POS Settings to check.

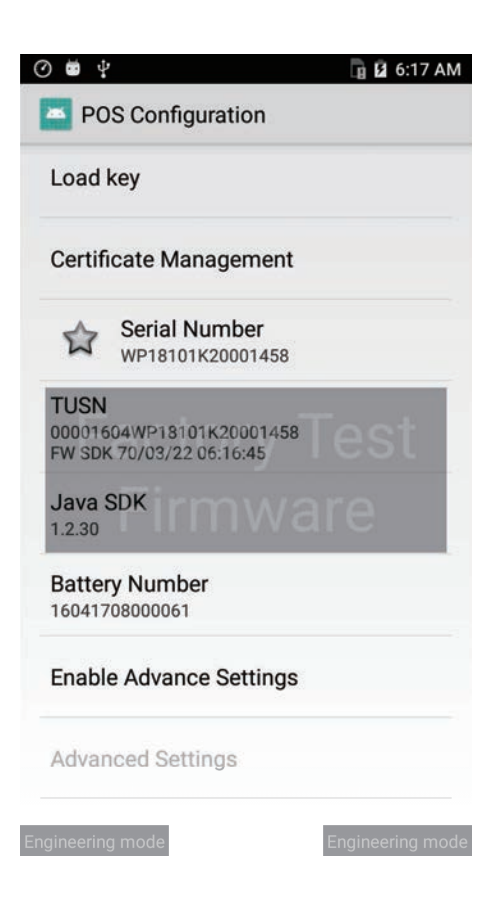

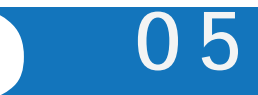